# ل يكيمانيدلا لوصولا تاسايس رشن 9.x (DAP)

### تايوتحملا

<u>قمدقملا</u>

### ةمدقملا

اهتازيممو DAP) ASA 9.x) يكيمانيدلا لوصولا تاسايس رشن دنتسملا اذه فصي اهمادختساو.

## ةيساسألا تابلطتملا

تابلطتملا

:عوضوم اذه فرعت تنأ نأ يصوي cisco

- ۷PN) ةيرهاظلا ةصاخلا ةكبشلا تاباوب
- (DAP) يكيمانيدلا لوصولا تاسايس •

ةمدختسملا تانوكملا

ةنيعم ةيدام تانوكمو جمارب تارادصإ ىلع دنتسملا اذه رصتقي ال.

ةصاخ ةيلمعم ةئيب يف ةدوجوملا ةزهجألاا نم دنتسملا اذه يف ةدراولا تامولعملا ءاشنإ مت. تناك اذإ .(يضارتفا) حوسمم نيوكتب دنتسملا اذه يف ةمدختسُملا ةزهجألاا عيمج تأدب رمأ يأل لمتحملا ريثأتلل كمهف نم دكأتف ،ليغشتلا ديق كتكبش.

ةيساسأ تامولعم

رثۇت دق .ةيكيمانيدلا تائيبلا يف (VPN) ةيرەاظلا ةصاخلا ةكبشلا تاباوب لمعت ،لاثملا ليبس ىلع ،(VPN) قيرەاظلا ةصاخلا ةكبشلاب لاصتا لك ىلع قددعتم تاريغتم لكل نكمي يتلا قفلتخملا راودألاو ،رركتم لكشب ريغتت يتلا ةيلخادلا ةكبشلا تانيوكت تاذ دعب نع لوصولا عقاوم نم لوخدلا ليجست تايلمعو ،ةسسؤملا لخاد اهيضقي نأ مدختسم اديقعت رثكأ نيمدختسمل ضيوفت قمەم نوكت .قفلتخملا نامألا تايوتسمو تانيوكتلا

جلاعي يذلاا ضيوفتلا نيوكت نم كنكمت ةزيم يه ،(DAP) يكيمانيدلا لوصولا تاسايس نم ةعومجم نييعت قيرط نع يكيمانيد لوصو جهن ءاشنإ كنكمي .VPN تائيب تايكيمانيد جلاعت .ةنيعم لمع ةسلج وأ مدختسم قفنب اهنارقإب موقت يتلا لوصولاب مكحتلا تامس قياهنلا طاقن نامأو ةددعتملا تاعومجملا ةيوضع لكاشم تامسلا هذه

ىلع ءانب ةنيعم لمع ةسلجل نيعم مدختسمل لوصولا نامألا زامج حنمي ،لاثملا ليبس ىلع عيمجت وأ/و ديدحتب مدختسملا ةقداصم ربع DAP ءاشناب موقي .اهددحت يتلا تاسايسلا تامولعم ىلإ ادانتسا هذه DAP تالجس ديدحتب موقي وهو .رثكأ وأ دحاو DAP لجس نم تامسلا تمت يذلا مدختسملل AAA ليوخت تامولعم وأ/و ديعبلا زامجلاب ةصاخلا ةياهنلا ةطقن نامأ .لمعل قسلج وأ مدختسمل قفن عام مل قفن علع DAP لجس قد العرف

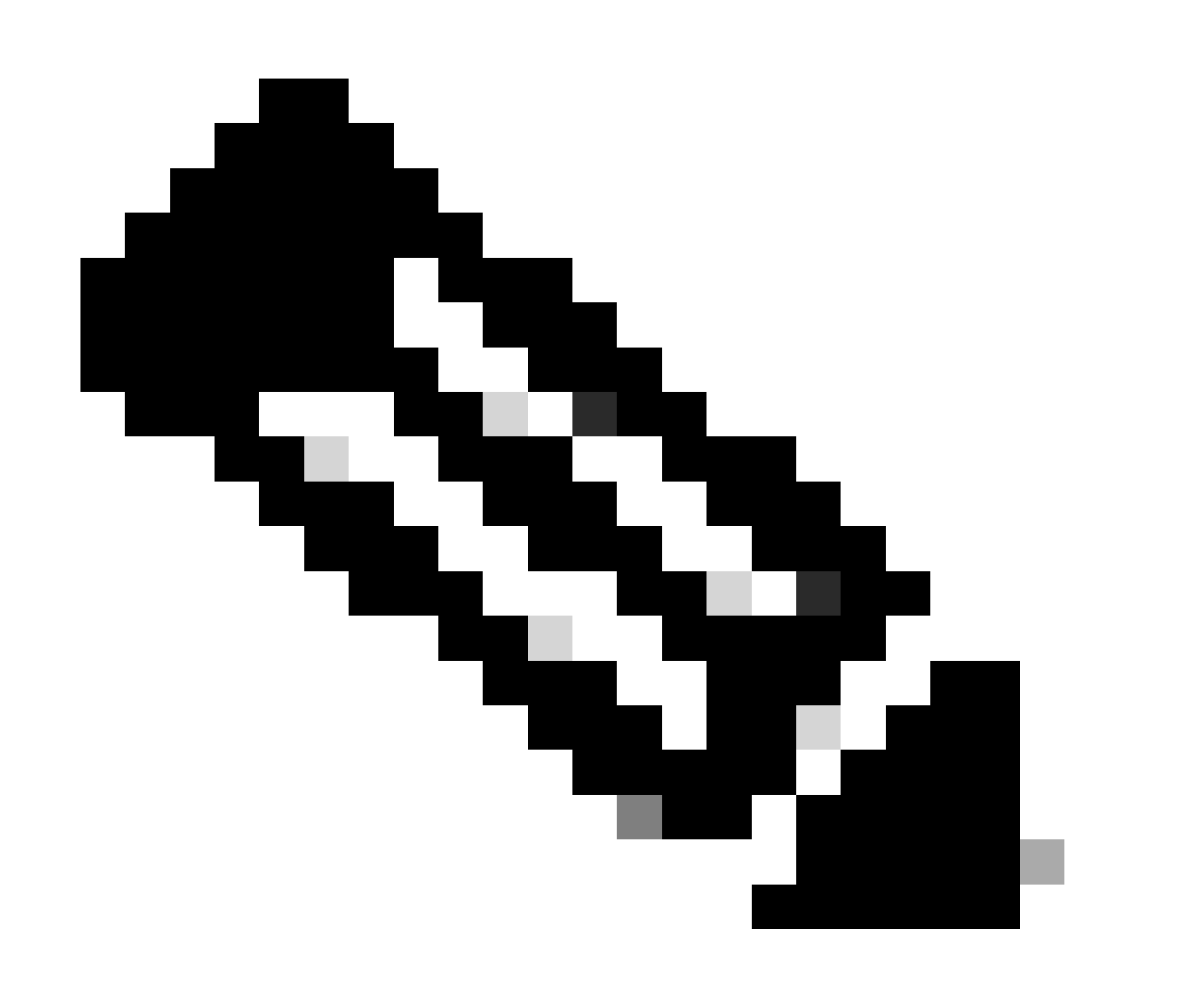

يف ،DAP تاسايس ديدجت تامس ىلع يوتحي يذلاا ،dap.xml فلم نيزخت متي :ةظحالم مق ،عبرملا جراخ dap.xml فلم ريدصت كنكمي هنأ نم مغرلا ىلع .ةتقۇملا ASA قركاذ هنأل ةياغلل ارذح نك ،هداريتسإ دعأو ،(XML ةغايص نع فرعت تنك اذإ) هريرحتب عيش ةئيهتب تمق دق تنك اذإ DAP تالجس ةجلاعم نع فقوتي ASDM لعج كنكمي .نيوكتلا نم ءزجلا اذه ةجلاعمل (CLI) رماوألا رطس ةهجاو دجوت ال .حيحص ريغ لكشب

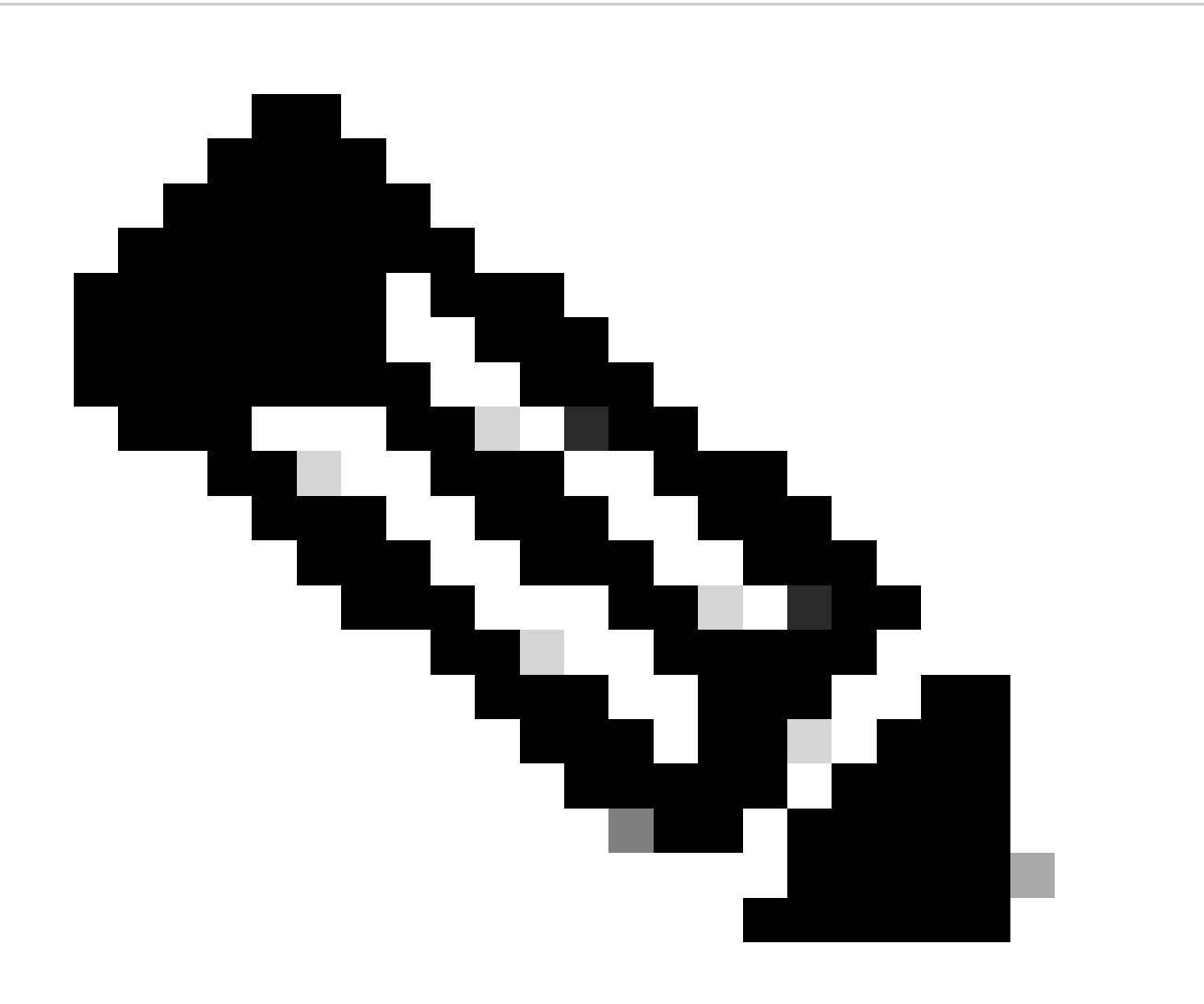

لوصولاا ةسايس لجس ىلإ لوصولا تاملعم نيوكت ةلواحم يدؤت نأ نكمي :ةظحالم دق ASDM ةرادإ نأ مغر لمعلا نع DAP فقوت ىلإ رماوألا رطس ةمجاو ربع يكيمانيدلا مدختساو ،(CLI) رماوألا رطس ةمجاو بنجت .حيحص لكشب امسفن ةرادإلاب موقت DAP. تاسايس ةرادإل امئاد

### AAA و DAP تامس

يتلا ليوختلا تامس نم ةدودحم ةعومجم رفويو AAA تامدخ لامكتساب DAP لوكوتورب موقي زاهجل نكمي .(AAA) ةبساحملاو ضيوفتلاو ةقداصملا اهرفوت يتلا تامسلا زواجت اهنكمي نامألا زاهجل نكمي .مدختسملل AAA ليوخت تامولعم ىلإ ادانتسا DAP تالجس ديدحت نامألا اهعيمجتب كلذ دعب موقي يتلاو ،تامولعملا هذه بسح ىلع ةددعتم DAP تالجس ديدحت ضيوفت تامس نييعتل

ةلماكلا ةعومجملا نم وأ ،Cisco AAA تامسل يمرهلا لكيهلا نم AAA تامس ديدحت كنكمي يف حضوم وه امك LDAP وأ RADIUS مداخ نم نامألا زاهج اهاقلتي يتلا ةباجتسالا تامسل 1. لكشلا

| ةەجاو .1 لكش | مدختسملا | ل ةيموسرلا | DAP AAA ۃمسJ |
|--------------|----------|------------|--------------|
|--------------|----------|------------|--------------|

|      | Add AAA Attribute                      |                   |
|------|----------------------------------------|-------------------|
|      |                                        | 0                 |
| = 0  | DfltGrpPolicy                          | 0                 |
| = 0  |                                        |                   |
| = 0  |                                        |                   |
| = 0  | DefaultRAGroup                         | \$                |
| = 0  |                                        |                   |
| - 😳  |                                        |                   |
| = 0  | true                                   | ٥                 |
|      |                                        |                   |
| Help | Cancel OK                              |                   |
|      | = 0<br>= 0<br>= 0<br>= 0<br>= 0<br>= 0 | Add AAA Attribute |

### ةياەنلا ةطقنو DAP نامأ تامس

ةياەنلا ةطقن نامأ تامس ىلع لوصحلا نامألا زاەجل اضيأ نكمي ،AAA تامس ىلإ ةفاضإلاب حسملا ءارجإ تازيملا ەذە نمضتتو .اەنيوكتب موقت يتلا عضولا مييقت قرط مادختساب ةياەنلا طاقن مييقتو بتكملا حطس نيمأتو فيضملل يساسألا يئوضلا مييقت تامس ىلع لوصحلا متي .2 لكشلا يف حضوم وە امك NAC و ةمدقتملا/ةيسايقلا نم ققحتلا متي ،كلذ عمو .مدختسملا ةقداصم لبق نامألا زاەج ىلإ اەلاسراو ةياەنلا قطقن نم قرحتل متي الماس ملا ققداصم عانثا ،ماعلا DAP لجس كلذ يف امب AAA

ةياەنلا ةطقن ةمسل ةيموسرلا مدختسملا ةەجاو .2 لكش

| • • •                    | Add Endpoint Attribute              |   |
|--------------------------|-------------------------------------|---|
|                          |                                     |   |
| Endpoint Attribute Type: | Application                         | 0 |
|                          | ✓ Application                       |   |
|                          | AnyConnect                          |   |
| Client Type: - 😏         | File                                |   |
|                          | Device                              |   |
|                          | NAC                                 |   |
|                          | Operating System                    |   |
|                          | Personal Firewall                   |   |
|                          | Multiple Certificate Authentication |   |
|                          |                                     |   |
|                          |                                     |   |
|                          |                                     |   |
|                          |                                     |   |
|                          |                                     |   |
|                          |                                     |   |
|                          |                                     |   |
|                          |                                     |   |
|                          |                                     |   |
|                          |                                     |   |
|                          |                                     |   |
|                          |                                     |   |
|                          | Help Cancel OK                      |   |
|                          |                                     |   |

### يضارتفالا يكيمانيدلا لوصولا جەن

تناك يتلا لوصولا ةسايس ميق/تامس جاوزاً ديدحت مت ،هذيفنتو DAP لوكوتورب لاخدا لبق تاسايسو قافنألا تاعومجم يأ) ،ASA ىلع ايلحم اما ةنيعم لمع ةسلج وأ قفنب ةطبترم قوجملا AAA مداوخ ربع اهنييعت مت وأ (ةعومجملا

يف مكحتلا ضرف لازي ال ،لااثملا ليبس ىلع .يضارتفا لكشب امئاد DAP ضرف متي نكمي DAP ل حيرصلا ذافنإلا نودب AAA و ةعومجملا تاسايسو قفنلا تاعومجم ربع لوصولا يف تارييغت يأ ءارجإ مزلي ال ،ميدقلا كولسلل ةبسنلاب .كولسلا اذه ىلع لوصحلا يف حضوم وه امك ،DfltAccessPolicy ،يضارتفالا DAP لجس كلذيف امب ،DAP ةزيمل نيوكتلا 3. لكشلا

يضارتفالاا يكيمانيدلا لوصولاا جەن .3 لكش

| •                                                                        | Edit Dynamic Access Policy                                                                                                    |
|--------------------------------------------------------------------------|----------------------------------------------------------------------------------------------------|
| Policy Name: Dflt/                                                       | AccessPolicy                                                                                                    |
| Description:                                                             |                                                                                                    |
| Access/Authoriza<br>Configure acces<br>the AAA system<br>attributes, and | ation Policy Attributes<br>ss/authorization attributes for this policy. Attribute values specified here will override those values obtained fro<br>n and the group-policy hierarchy. The resulting VPN authorization policy is an aggregation of DAP attributes, AA<br>group-policy hierarchy attributes (those that are not specified in DAP). |
| Action                                                                   | Network ACL Filters (client) Webtype ACL Filters (clientless) Functions Port Forwarding Lists                                                                                                    |
| Action: O                                                                | Continue Quarantine Terminate 0                                                                                                    |
| Specify the                                                              | message that will be displayed when this record is selected.                                                                                                    |
| User Messa                                                               | ge:                                                                                                    |
|                                                                          |                                                                                                    |
|                                                                          |                                                                                                    |
|                                                                          |                                                                                                    |
|                                                                          |                                                                                                    |
|                                                                          |                                                                                                    |
|                                                                          |                                                                                                    |
|                                                                          |                                                                                                    |
|                                                                          |                                                                                                    |
|                                                                          |                                                                                                    |
|                                                                          |                                                                                                    |
|                                                                          | Help Cancel OK                                                                                                    |

متي ،لااثملا ليبس ىلع ،DAP لجس يف ةيضارتفالا ميقلا نم يأ رييغت مت اذإ ،كلذ عمو متي ملو "ءاهنإ" ىلإ ةيضارتفالا اهتميق نم DfltAccessPolicy يف ةملعملا :ءارجإلا رييغت ،يضارتفا لكشب ،مهيلع قداصملا نيمدختسملل نكميف ،ةيفاضإلا DAP تالجس نيوكت لوصو ضفر نكميو DfltAccessPolicy ب صاخلا DAP لجس ةقباطم

لاصتاب حامسلل ەنيوكتو DAP تالجس نم رثكأ وأ دحاو لجس ءاشنإ مزلي ،كلذل ةجيتنو اەيلإ لوصولاب ەتقداصم تمت يذلا مدختسملل حمسي يتلا ةكبشلا دراوم ديدحتو VPN ةيقبسألا ەل نوكت نأ نكمي ،ەليكشت ةلاح يف ،ةيئامنإلا ةدعاسملا جمانرب نإف اذه ىلعو .ةميدقلا تاسايسلا ذافنإ ىلع

### يكيمانيدلا لوصولا تاسايس نيوكت

كانه ،اهيلإ لوصولا مدختسملل نكمي يتلا ةكبشلا دراوم ديدحتل DAP مدختست امدنع تناك اذإ ام ديدحتب تمق اذإ ،لاثملا ليبس ىلع .اهتاعارم بجي يتلا تاملعملا نم ديدعلا ديدحتلا ريياعم ددحف ،اهب قوثوم ريغ وأ ةرادم ريغ وأ قرادم ةئيب نم ةلصتملا ةياهنلا ةطقن تانايب وأ/و ةياهنلا ةطقن مييقت ىلإ ادانتسا ،ةلصتملا ةياهنلا ةطقن ديدحتل قمزاللا .اهيلإ لوصولل ادمتعم لصتي يذلا مدختسملا نوكي يتلا ةكبشلا دراوم يهو ،AAA دامتعا . 4 لكشلا يف حضوم وه امك DAP فئاطوو تازيم ىلع الوأ فرعت نا فرعت نا بي يكل

### يكيمانيدلا لوصولا ةسايس .4 لكش

| •                                                                                                    |                                                                                                    | Add Dynamic A                           | ccess Policy                                     |                                                                           |                                                 |
|----------------------------------------------------------------------------------------------------|----------------------------------------------------------------------------------------------------|-----------------------------------------|--------------------------------------------------|---------------------------------------------------------------------------|-------------------------------------------------|
| olicy Name:                                                                                            |                                                                                                    |                                         |                                                  |                                                                           |                                                 |
| escription:                                                                                            |                                                                                                    |                                         |                                                  | ACI P                                                                     | iority: 0                                       |
|                                                                                                    |                                                                                                    |                                         |                                                  | Acch                                                                      | ionty. o                                        |
| Define the AAA and en<br>below and every endpo<br>the logical expression                               | dpoint attributes used to select this access<br>int attribute has been satisfied. These attri<br>text.                          | policy. A policy i<br>butes can be crea | s used when a user's<br>ted using the tables b   | authorization attributes match the<br>below and/or by expanding the Adv   | AAA attribute criteria<br>anced option to speci |
| User has ANY of the                                                                                    | following AAA Attributes values 📀                                                                                               |                                         | and the following                                | endpoint attributes are satisfied.                                        |                                                 |
| AAA Attribute                                                                                          | Operation/Value                                                                                                    | Add                                     | Endpoint ID                                      | Name/Operation/Value                                                      | Add                                             |
|                                                                                                    |                                                                                                    | Edit                                    |                                                  |                                                                           | Edit                                            |
|                                                                                                    |                                                                                                    | Delete                                  |                                                  |                                                                           | Delete                                          |
|                                                                                                    |                                                                                                    |                                         |                                                  |                                                                           | Logical Op.                                     |
| Access/Authorization Po<br>Configure access/auth<br>group-policy hierarchy<br>that are not specified i | olicy Attributes<br>iorization attributes for this policy. Attribut<br>7. The resulting VPN authorization policy is<br>in DAP). | e values specified<br>an aggregation o  | I here will override th<br>f DAP attributes, AAA | ose values obtained from the AAA s<br>attributes, and group-policy hierar | system and the<br>chy attributes (those         |
| Action Networ                                                                                          | k ACL Filters (client) Webtype ACL Filte                                                                                        | rs (clientless)                         | Functions Port F                                 | orwarding Lists Bookmarks                                                 | Access Method                                   |
| Action: O Contin                                                                                       | uue Quarantine Terminate O                                                                                                    | selected.                               |                                                  |                                                                           |                                                 |
| User Message:                                                                                          |                                                                                                    |                                         |                                                  |                                                                           |                                                 |
|                                                                                                    |                                                                                                    |                                         |                                                  |                                                                           |                                                 |

رابتعالا يف ذخألل نايسيئر نانوكم كانه ،DAP لجس نيوكت دنع:

- ةمدقتملا تارايخلا نمضتت يتلا ديدحتلا ريياعم •
- لوصولا جەن تامس •

ةطقنو AAA تامس نيوكتب لوؤسملا هيف موقي يذلا ناكملا وه ديدحتلا ريياعم مسق تامس قباطت امدنع DAP لجس مادختسإ متي .نيعم DAP لجس ديدحتل ةمدختسملا ةياهنلا ةياهن ةطقن ةمس لك ءافيتسا مت دقو AAA ةمس ريياعم مدختسملا ليوخت.

مسا ةلسلس نإف ،(AAA LDAP (Active Directory) مسا ةلسلس نإف ،(مرا ليبس ىلع نوكي نأ بجيف ،أ 5 لكشلا يف حضوم وه امك ،ةميقلا ةلسلس يف وضع يه ةمسلا ريياعم ةقباطمل Active Directory ةعومجم يدهعتم يف اوضع هتقداصم متت يذلا مدختسملا مس

ەتقداصم متت يذلا مدختسملا نوكي نأ نكمي ،AAA ةمس ريياعم ةيبلت ىلإ ةفاضإلاب نيوكت مت اذإ ،لاثملا ليبس ىلع .قياەنلا ةطقن قمس ريياعمب ءافولل اضيأ ابولطم ،اذه عضولا مييقت ىلإ ادانتساو ةلصتملا ةياەنلا ةطقن قيعضو ديدحتل لوؤسملا قطقن ةمسل ديدحت ريياعمك ەذە مييقتلا تامولعم مادختسإ لوؤسملل ذئنيح نكميف 5b.

AAA ةمس ريياعم .أ 5 لكش

| • • •         |           | 1           | Add AAA Attribu | ute |               |
|---------------|-----------|-------------|-----------------|-----|---------------|
| AAA Attribute | e Type: L | DAP         |                 |     | •             |
| Attribute ID: | memberOf  |             |                 |     |               |
| Value:        | - 3       | Contractors |                 |     | Get AD Groups |
|               |           |             |                 |     |               |
|               |           |             |                 |     |               |
|               |           |             |                 |     |               |
|               |           |             |                 |     |               |
|               |           |             |                 |     |               |
|               |           |             |                 |     |               |
|               |           | Help        | Cancel          | ОК  |               |

### ةياەنلا ةطقن ةمس ريياعم .ب 5 لكش

| • • •                      | Add Endpoint Attribute |
|----------------------------|------------------------|
|                            |                        |
| Endpoint Attribute Type: ( | NAC                    |
|                            |                        |
| Posture Status: - C        |                        |
|                            |                        |
|                            |                        |
|                            |                        |
|                            |                        |
|                            |                        |
|                            |                        |
|                            |                        |
|                            |                        |
|                            |                        |
|                            |                        |
|                            | Help Cancel OK         |

ةياەنلا ةطقن ةمسو AAA ريياعم ةقباطم .6 لكش

| licy Name:                                                                                                    |                                        |                                                                       |                                                                    |                                       |
|----------------------------------------------------------------------------------------------------|----------------------------------------|-----------------------------------------------------------------------|--------------------------------------------------------------------|---------------------------------------|
| scription:                                                                                                    |                                        |                                                                       | ACL Priority                                                       | 0                                     |
| Define the AAA and endpoint attributes used to select this access<br>below and every endpoint attribute has been satisfied. These attr<br>the logical expression text. | s policy. A polic<br>ributes can be co | y is used when a user's authorizs<br>nated using the tables below and | ation attributes match the AAA a<br>//or by expanding the Advanced | stribute criteria<br>option to specif |
| User has ANY of the following AAA Altributes values                                                                                                    |                                        | <ul> <li>and the following endpoint at</li> </ul>                     | tributes are satisfied.                                            |                                       |
|                                                                                                    |                                        |                                                                       |                                                                    |                                       |
| AAA Attribute Operation/Value                                                                                                    | All                                    | Endpoint ID Name/Operation                                            | Pialve<br>101071                                                   | AM                                    |
| AAA Amribute Operation,/Value tLap.memb Combacture                                                                                                    | All                                    | Endpoint ID Name/Operation<br>nex table = Control                     | Malue<br>Ectors                                                    | AM Gale                               |
| AAA Attribute Operation/Value<br>Map.montb a Combactors                                                                                                    | Add<br>Edit<br>Delete                  | Endpoint ID Name/Operation.<br>Nac platter Control                    | Malwe<br>Hotora                                                    | Add<br>Edit<br>Delete                 |

و AAA تامس ءاشنإ نكمي عاشنإ متي ،ايلاح .7 لكشلا يف حضوم وه امك لوادجلا مادختساب Endpoint و AAA تامس ءاشنإ نكمي عاشنإ متي ،ايلاح .7 لكشلا يف حضوم وه امك يقطنم ريبعت ديدحتل مدقتم رايخ عيسوتب برا ويبعتلا ، eval (endpoint.av.McAfeeAV.exists، "EQ"، "true"، "string") و EVAL (endpoint.av.McAfeeAV.description، "EQ"، "McAfee VirusScan Enterprise"، "string")، الثمل الثمت ديدحتل ةيقطنملا تايلمعلا لثمت يتلا، (AAA وأ/و قياهنلا قطقن

نكمم وه ام ريغ ىرخأ ديدحت ريياعم ةفاضإ ىلإ تجتحا اذإ ةديفم ةيقطنملا تاريبعتلا نوكت امنيب ،لاثملا ليبس ىلع .اقبسم حضوم وه امك ةياهنلا ةطقنو AAA ةمس قطانم يف اهلك وأ ةددحملا ريياعملا نم يأ يبلت يتلا AAA تامس مادختسال نامألا ةزهجأ نيوكت كنكمي .قيضار اهلك نوكت نأ بجيو ،ةيمكارت نوكت ةياهنلا ةطقن تامس نإف ،اهنم عيش ال وأ تاريبعت عاشنإ ىلإ جاتحت ،ىرخأ وأ ةدحاو ةياهن قطقن قمس مادختساب نامألاا زاهجل حامسل عامل

ةمدقتم ةمس ءاشنإل يقطنملا ريبعتلل (GUI) ةيموسرلا مدختسملا ةهجاو .7 لكش

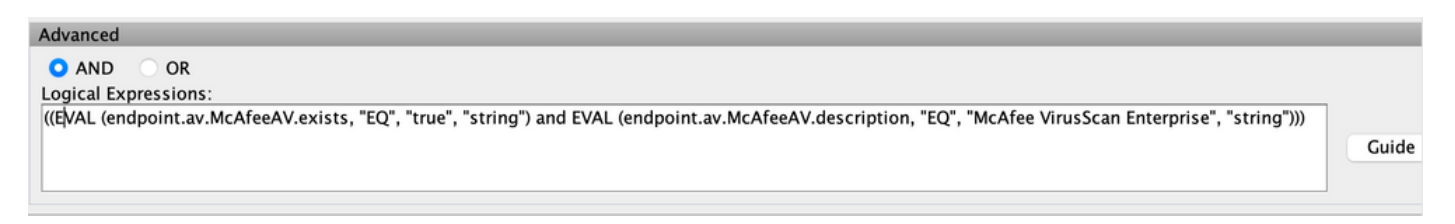

لوؤسملا هيف موقي يذلا ناكملا وه 8 لكشلا يف حضوم وه امك لوصولا جهن تامس مسق مدختسملا ضيوفت تامس قباطت امدنع .ددحم DAP لجسل VPN لوصو تامس نيوكتب يتلا لوصولا جهن تامس ميق ضرف نكمي ،Logical Expression وأ/و AAA ريياعم مت يتلا ميقلا هذه زواجت انه ةددحملا تامسلا ميقل نكمي .مسقلا اذه يف اهنيوكت مت قومجملا وأ مدختسملا تالجس يف ةدوجوملا ميقلا كلذ يف امب ،AAA ماظن نم اهيلع لوصحلا قومجموا وأ

ميقلا هذه عقت .اهنيوكت نكمي يتلا تامسلا ميق نم ةدودحم ةعومجم ىلع DAP لجس يوتحي 14: ىل 8 نم لاكشألا يف حضوم وه امك بيوبتلا تامالع تحت

.ةنيعم لمع ةسلج وأ نيعم لاصتا ىلع اهقيبطتل ةصاخ ةجلاعم ددحي — ءارجإلا. 8 لكش

| Access/Authorization Policy Attributes<br>Configure access/authorization attributes for this policy. Attribute values specified here will override those values obtained from the AAA system and the group<br>hierarchy. The resulting VPN authorization policy is an aggregation of DAP attributes, AAA attributes, and group-policy hierarchy attributes (those that are not s<br>in DAP). | policy |
|----------------------------------------------------------------------------------------------------|--------|
| Action Network ACL Filters (client) Webtype ACL Filters (clientless) Functions Port Forwarding Lists Bookmarks Access Metho                                                                                                    | d      |
|                                                                                                    | -      |
| Action: • Continue • Quarantine • Terminate • Specify the message that will be displayed when this record is selected.                                                                                                    |        |
| User Message:                                                                                                    |        |

- .ةسلجلا ىلع لوصول قسايس تامس قىبطتل رقنا (يضارتفا)—عبات
- . ةسلجلا ءاەنإل رقنا—ءاەنإ

كل حيتي — ةكبشلل لوصولا يف مكحتلا ةمئاق ةيفصت لماوع بيوبتلا ةمالع .9 لكش نأ نكمي .اذه DAP لجس قيبطتل اهنيوكتو ةكبشلل لوصولا يف مكحتلا مئاوق ديدحت اذه سيل نكلو ،ضفرلا وأ حامسلا دعاوق ىلع DAP ل (ACL) لوصولاب مكحتلا ةمئاق يوتحت ىلع ضفرلاو حامسلا دعاوق ىلع يوتحت (ACL) لوصولا يف مكحتلا ةمئاق تناك اذإ .امهيلك ملع ضفرلاو حامسلا دعاوق ىلع يوتحت (ACL) لوصولا يف مكحتلا قمئاق تناك اذا .امهيل ك

| Access/Authorization Policy Attributes<br>Configure access/authorization attributes for<br>hierarchy. The resulting VPN authorization pol<br>in DAP). | this policy. Attribute values<br>icy is an aggregation of DAf | specified here will<br>Pattributes, AAA at | override those values obtained from the AAA system and the group-policy<br>tributes, and group-policy hierarchy attributes (those that are not specifie |
|----------------------------------------------------------------------------------------------------|---------------------------------------------------------------|--------------------------------------------|----------------------------------------------------------------------------------------------------|
| Action Network ACL Filters (client)                                                                                                    | Webtype ACL Filters (cli                                      | entless) Funct                             | tions Port Forwarding Lists Bookmarks Access Method                                                                                                    |
| any                                                                                                    | 0                                                             | Add>>                                      | Network ACLs                                                                                                    |
|                                                                                                    | Manage                                                        | Delete                                     |                                                                                                    |
|                                                                                                    |                                                               |                                            |                                                                                                    |

- لعفلاب ەنيوكت مت يذلا ةكبشلل (ACL) لوصولاب مكحتلا ةمئاقل لدسنملا عبرملا مئاوق نوكت .اذه DAP لجس ةفاضإل ةكبشلل (ACL) لوصولا يف مكحتلا مئاوقل ضفرلا وأ حامسلا دعاوق عيمج ىلع يوتحت يتلا طقف (ACL) لوصولا يف مكحتلا .انه ضرعت يتلا ةديحولا (ACL) لوصولا يف مكحتلا مئاوق يه هذهو ،ةلهؤم
- اهفذحو اهريرحتو ةكبشلل (ACL) لوصولا يف مكحتلا مئاوق ةفاضإل رقنا—ةرادإلا.
- (ACL) لوصولا يف مكحتلا مئاوق درست ةكبشلل لوصولا يف مكحتلا ةمئاق اذه DAP لجسل ةكبشلل.
- عبرملا نم ةددحملا ةكبشلل (ACL) لوصولا يف مكحتلا ةمئاق ةفاضإل رقنا—ةفاضا
   نيميلا ىلع ةدوجوملا ةكبشلل (ACL) لوصولا يف مكحتلا مئاوق ةمئاق ىلإ لدسنملا.

• Delete ةمئاق نم ةزيمملا ةكبشلل (ACL) لوصولا يف مكحتلا ةمئاق فذحل رقنا–Delete لوصولاب مكحتلا ةمئاق فذح كنكمي ال .ةكبشلل (ACL) لوصولا يف مكحتلا مئاوق (ACL) رخآ لجس وأ DAP ىلإ اەنييعت مت اذإ.

— بيولاا عون نم (ACL) لوصولاا يف مكحتلا ةمئاق ةيفصت لماوع بيوبتلا ةمالع .10 لكش اهقيبطتل اهنيوكتو بيولا عون نم (ACL) لوصولاا يف مكحتلا مئاوق ديدحت اذه كل حيتي حامسلا دعاوق ىلع DAP ل (ACL) لوصولاب مكحتلا ةمئاق يوتحت نأ نكمي .اذه DAP لجس ىلع حامسلا دعاوق ىلع يوتحت (ACL) لوصولا يف مكحتلا ةمئاق تمانا قاد الا الالالال الحالي الم حامسلا دعاوق يلع يوتحت (ACL) لوصولا يف مكحتلا مئان الالالال الالالالالالالالال

| Access/Authorization Policy Attributes<br>Configure access/authorization attributes for th<br>hierarchy. The resulting VPN authorization polic<br>in DAP). | nis policy. Attribute values specified<br>y is an aggregation of DAP attribute | here will override<br>s, AAA attributes, | those values obtained fr<br>and group-policy hierard | om the AAA system and the group-polic<br>chy attributes (those that are not specifie |
|----------------------------------------------------------------------------------------------------|--------------------------------------------------------------------------------|------------------------------------------|------------------------------------------------------|--------------------------------------------------------------------------------------|
| Action Network ACL Filters (client)                                                                                                    | Webtype ACL Filters (clientless)                                               | Functions                                | Port Forwarding Lists                                | Bookmarks Access Method                                                              |
|                                                                                                    |                                                                                | Web                                      | type ACLs                                            |                                                                                      |
|                                                                                                    | Add:                                                                           | >>                                       |                                                      |                                                                                      |
|                                                                                                    | Manage Dele                                                                    | ete                                      |                                                      |                                                                                      |

- مئاوق ددح بيولا عون نم (ACL) لوصولاا يف مكحتلا ةمئاقل لدسنملا عبرملا ىل اهتفاضإل لعفلاب اهنيوكت مت يتلا بيولا عون نم (ACL) لوصولا يف مكحتلا عيمج ىلع يوتحت يتلا طقف (ACL) لوصولا يف مكحتلا مئاوق نوكت .اذه DAP لجس يتلا ةديحولا (ACL) لوصولا يف مكحتلا مئاوق يه هذهو ،ةلهؤم ضفرلا وأ حامسلا دعاوق .انه ضرعت
- . اهفذحو اهريرحتو بيولا عون نم (ACL) لوصولا يف مكحتلا مئاوق ةفاضإل رقنا ..ةراداٍ ∙
- لوصولا يف مكحتلا مئاوق ضرعي— بيولا عون نم (ACL) لوصولا يف مكحتلا ةمئاق (ACL) اذه DAP لجسل بيولا عون نم.
- نم بيولاا عونل ةددحملاا (ACL) لوصولاا يف مكحتلاا ةمئاق ةفاضإل رقنا— ةفاضإ ةدوجوملا بيولا عونل (ACL) لوصولاا يف مكحتلا مئاوق ةمئاق ىلإ لدسنملا عبرملا .نيميلا ىلع
- مئاوق ةمئاق نم بيولا عون نم (ACL) لوصولا يف مكحت ةمئاق فذحل رقنا— فذح لوصولاب مكحتلا ةمئاق فذح كنكمي ال .بيولا عون نم (ACL) لوصولا يف مكحتلا (ACL) رخآ لجس وأ DAP ىلإ اهنييعت مت اذإ.

،ەضارعتساو تافلملا مداخ لاخدا نيوكت اذه كل حيتي — فئاظولا بيوبت ةمالع 11. لكش لجسل URL لاخداو ،HTTP ليكو DAP.

| Acc<br>C<br>h<br>ir | ess/Authorization Polic<br>onfigure access/author<br>ierarchy. The resulting \<br>DAP). | ttributes<br>Ion attributes for this policy. Attribute values specified here will override those values obtained from the AAA system and the group-polic<br>authorization policy is an aggregation of DAP attributes, AAA attributes, and group-policy hierarchy attributes (those that are not specifie |
|---------------------|-----------------------------------------------------------------------------------------|----------------------------------------------------------------------------------------------------|
|                     | Action Network                                                                          | L Filters (client) Webtype ACL Filters (clientless) Functions Port Forwarding Lists Bookmarks Access Method                                                                                                    |
|                     | File Server Browsing:                                                                   | Unchanged 🔿 Enable 🔿 Disable                                                                                                    |
|                     | File Server Entry:                                                                      | Unchanged 🔘 Enable 🔘 Disable                                                                                                    |
|                     | HTTP Proxy:                                                                             | Unchanged 🔿 Enable 🔿 Disable 🔿 Auto-start                                                                                                    |
|                     | URL Entry:                                                                              | Unchanged 🔿 Enable 🔿 Disable                                                                                                    |
|                     |                                                                                         |                                                                                                    |

- ةكراشم وأ تافلملا مداوخل CIFS ضارعتسإ ليطعت وأ نيكمت—تافلملا مداخ ضارعتسإ تازيملا.
- File Server Entry (تافلملاما مداخ لاخدا) مداخ لاخدا)
   مداخ لاخدا جرد عض ،رايخلا اذه نيكمت دنع .هضفري وألخدملا قحفص ىلع هئامسأو مداخ لاخدا جرد عض ،رايخلا اذه نيكمت دنع .هضفري وألخدملا قحفص ىلع مئامسأو تافلم ىلإ تاراسملاء عامساً للخدا نيمدختسملل نكمي .لخدملا قحفص ىلع تافلملا الملقنو اهتيمست قداعاو اهفذحو اهريرحتو تافلملا ليزنت مهنكمي .قرشابم Windows الملقنو اهتيمست قداعاو اهفذحو اهريرحتو تافلمل اليزنت مهنكمي .قرشابم المالقنو المتيمسة مناع المالي المالي المالي اليزنت مهنكمي . توليا لوصول تاكراشمل انيوكت بجي امك .تادلجمل و تافلمل الما قفاضا الضيأ مهنكمي مال منابع عنيمدختسمل المالي .
- ل يكول ا نوكي .ليمعل ا ىل HTTP جمانرب ل يكو هيجوت ةداع ا ىل ع رثؤي HTTP ل يكو و ActiveX و Java ل ثم ،بسانمل اىوتحمل ل يوحت عم ل خادتت يتل ا تاينقتل ا اديفم .نمأل ا زاهج مادختس ا رارمتس انامض عم ةباتكل ا قداع / قراد ال ا قيل مع زواجتي وهف .Flash اي اي ال ان صرعتسمل ل ميدقل ل يكول انيوكت لي دعتب ههيجوت داعمل ل يكول ا موقي ايل عف معدي وهو .دي دجل ل يكول انيوكت ىل HTTP و HTTP تابلط عيمج هيجوت دي عيو و JavaScript و SSS و HTML كلذ يف امب ،لي معل ا بن اجب قص اخل اتاين قتل ا عيمج VBScript و Java و Java ا مي ال معدي ي ذل ا دي حول ا ضرعت م مع ا
- لخدملا ةحفص ىلع HTTP/HTTPS URLs لاخدا نم مدختسملا عنمي وأ حمسي—URL لاخدا. لاخدا عبرم يف بيولا نيوانع لاخدا نيمدختسملل نكمي ،ةزيملا هذه نيكمت ةلاح يف مادختساو URL ناونع SSL VPN ، مادختساو الك
- ىلع قبطني يذلا ةعومجملا جەن نم ميق مادختسال (يضارتفا)—رييغت نودب رقنا ەذە لمعلا ةسلج.
- enable/disable—قزيملا ليطعت وأ نيكمتل رقنا.
- ليغشت أدبي DAP لجس لعجلو HTTP ليكو نيكمتل رقنا -يئاقلتلا عدبلا ايئاقلت تازيملا هذهب ةنرتقملا تاقيبطتلا.

هيجوت ةداعإ مئاوق ديدحت اذه كل حيتي — ذفنملا هيجوت ةداعإ مئاوق بيوبت ةمالع .12 لكش مدختسملا لمع تاسلجل اهنيوكتو ذفانملا.

| Access/Authorization Policy Attributes<br>Configure access/authorization attributes for this policy. Attribute values<br>hierarchy. The resulting VPN authorization policy is an aggregation of DAI<br>in DAP). | specified here will overrid<br>attributes, AAA attributes | le those values obtained fro<br>s, and group-policy hierarc | m the AAA system and th<br>ny attributes (those that a | ne group-polic<br>are not specifie |
|----------------------------------------------------------------------------------------------------|-----------------------------------------------------------|-------------------------------------------------------------|--------------------------------------------------------|------------------------------------|
| Action Network ACL Filters (client) Webtype ACL Filters (cli                                                                                                    | entless) Functions                                        | Port Forwarding Lists                                       | Bookmarks Acce                                         | ss Method                          |
| Port Forwarding:  Unchanged Enable Disable Au Port Forwarding List:                                                                                                    | to-start<br>Add>><br>Delete                               |                                                             |                                                        |                                    |

- لجس ىلع قبطنت يتلا ذفنملا ەيجوت ةداعا مئاوقل ارايخ ددح—ذفنملا ەيجوت ةداعا ميجوت ةداعا طبض دنع طقف لقحلا اذه يف ىرخألاا تامسلا نيكمت متي .اذه DAP يئاقلتلا ليغشتلا وأ نيكمتلل ذفنملا
- لمعلا ةسلج ىلع قبطني يذلا ةعومجملا جەن نم ميق مادختسال رقنا —رييغت نودب ەذە.

- enable/disable الالفنام الميجوت ةداعإ ليطعت وأ نيكمتل رقنا—enable/disable •
- ايئاقلت أدبي DAP لجس لعجلو ،ذفنملا هيجوت ةداعإ نيكمتل رقنا—يئاقلتلا عدبلا ةصاخلا ذفنملا هيجوت ةداعإ مئاوقب ةطبترملا ذفنملا هيجوت ةداعإ تاقيبطت ليغشت .هب
- مت يتلا ذفانملا هيجوت ةداعاٍ مئاوق ددح ذفانملا هيجوت ةداعاٍ ةمئاقل لدسنملا عبرملا لجس يلاٍ اهتفاضإل لعفلاب اهنيوكت DAP.
- .ةديدجلا ذفانملا هيجوت ةداعإ مئاوق نيوكتل رقنا—ديدج.
- DAP لجسل ذفنملا ميجوت ةداعا ةمئاق ضرعي—ذفنملا ميجوت ةداعا مئاوق
- ىلإ لدسنملا عبرملا نم ةددحملا ذفانملا ەيجوت ةداعإ ةمئاق ةفاضإل رقنا—ةفاضإ نيميلا ىلع ةدوجوملا ذفانملا ەيجوت ةداعإ ةمئاق.
- ال .ذفانملا هيجوت ةداعا ةمئاق نم ةددحملا ذفانملا هيجوت ةداعا ةمئاق فذحل رقنا-Delete رخآ لجس وأ DAP ىلإ اهنييعت مت اذإ (ACL) لوصولاب مكحتلا ةمئاق فذح كنكمي.

تاراشإلا مئاوق نيوكتو ديدحت كل حيتت — ةيعجرملا تاراشإلا ةحفص .13 لكش مدختسملا لمع تاسلجل طبرلا نيوانع/ةيعجرملا.

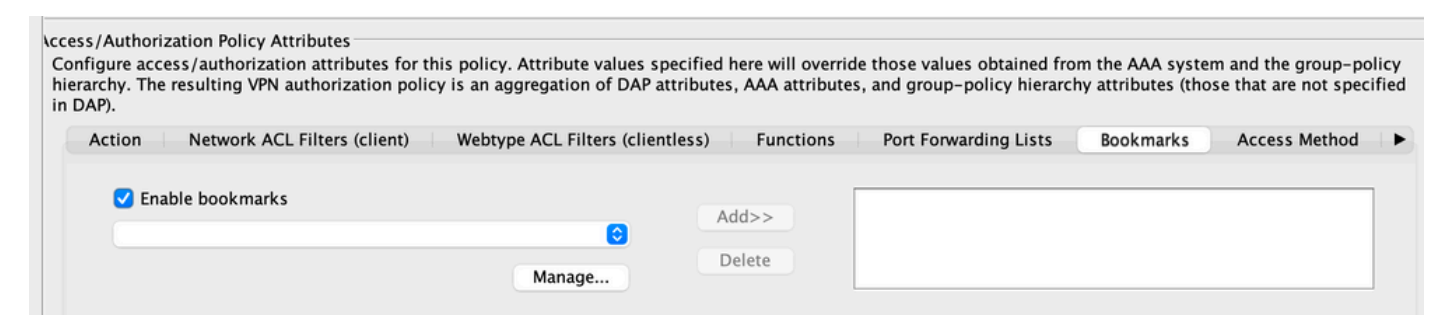

- رەظت ال ،ددحم ريغ عبرملا اذە نوكي امدنع .نيكمتلل رقنا -ةيعجرملا تاراشإلا ةحاتا لاصتالل لخدملا ةحفص ىلع ةيعجرم تاراشإ مئاوق
- . اەفذحو اەريدصتو اەداريتساو ةيعجرملا تاراشإلا مئاوق ةفاضإل رقنا—Manage •
- DAP لجسل ةيعجرملا تاراشإلا مئاوق ضرعي— (ةلدسنملا) ةيعجرملا تاراشإلا مئاوق
- عبرم ىلإ لدسنملا عبرملا نم ةددحملا ةيعجرملا تاراشإلا ةمئاق ةفاضإل رقنا—ةفاضإ نيميلا ىلع دوجوملا ةيعجرملا تاراشإلا ةمئاق.
- Delete-Click ةيعجرملا تاراشإلا ةمئاق غبرم نم ةددحملا ةيعجرملا تاراشإلا ةمئاق فذحل. تالجس نم الوأ اهفذحب مقت مل ام نامألا زاهج نم ةيعجرم تاراشإ ةمئاق فذح كنكمي ال DAP.

.ەب حومسملا دعب نع لوصولا عون نيوكتب كل حمسي — ةقيرطلا بيوبت ةمالع .14 لكش

| Acc             | acc/Authorization               | Policy Attributor                                                                                                    |                                              |                                             |                                                                    |
|-----------------|---------------------------------|----------------------------------------------------------------------------------------------------|----------------------------------------------|---------------------------------------------|--------------------------------------------------------------------|
| Cc<br>hie<br>in | erarchy. The result<br>DAP).    | ithorization attributes for this policy. Attribute values specified here will over<br>ing VPN authorization policy is an aggregation of DAP attributes, AAA attribu | ride those values ob<br>ites, and group-poli | tained from the AA<br>cy hierarchy attribut | A system and the group-policy<br>tes (those that are not specified |
|                 | <ul> <li>Webtype ACI</li> </ul> | L Filters (clientless) Functions Port Forwarding Lists Bookmarks                                                                                                    | Access Method                                | AnyConnect A                                | AnyConnect Custom Attributes                                       |
|                 | Access Method:                  | O Unchanged                                                                                                    |                                              |                                             |                                                                    |
|                 |                                 | O AnyConnect Client                                                                                                    |                                              |                                             |                                                                    |
|                 |                                 | 🔘 Web-Portal                                                                                                    |                                              |                                             |                                                                    |
|                 |                                 | Both-default-Web-Portal                                                                                                    |                                              |                                             |                                                                    |
|                 |                                 | Both-default-AnyConnect Client                                                                                                    |                                              |                                             |                                                                    |
|                 |                                 |                                                                                                    |                                              |                                             |                                                                    |
|                 |                                 |                                                                                                    |                                              |                                             |                                                                    |
|                 |                                 |                                                                                                    |                                              |                                             |                                                                    |

- ةعومجملا جەن يف ةنيعملا ةيلاحلا دعب نع لوصولا ةقيرط ةعباتم—رييغت نود لمعلا ةسلجل.
- AnyConnect Client—Connect ليمع مادختساب AnyConnect VPN نم Cisco.
- عالمع نود VPN ةكبشب لاصتال بيول قباوب
- دادعإ عم AnyConnect ليمع وأ ليمع نود ليمع ربع لاصتالاب مق -بيولا لخدم ريصقت ليمع نود يضارتفا.
- ليمع وأ ءالمع نود ليمع ربع لاصتالاب مق -ءاوس دح ىلع AnyConnect ليمع-يضارتفا AnyConnect، نم يضارتفا لكشب AnyConnect،

تامسلا ميق نم ةدودجم ةعومجم ىلع DAP لجس يوتحي ،اقبسم ةراشإلا تمت امك قيلاجلا AAA تالجس ىلع قيولوألا ذخأت اهنإف اهليدعت مت اذإ طقف ،قيضارتفالا ميق ىلا قجاح كانه تناك اذإ .قيضارتفالا قعومجملاو قفنلا قعومجمو قعومجملاو مدختسملاو ،يقفنلا لاصتالا ميسقت مئاوق ،لاثملا ليبس ىلع ،PAP قاطن جراخ قيفاضا قمس ققداصملا ربع اهضرف مزليف ،كلذ ىلإ امو ،قباوبلا تاصيصخت ،قيكذلا قافنألا ،تاراعشلا قعومجملا تالجسو ،قفنلا قعومجمو ،قعومجملاو ،مدختسملاو ،(AAA) قبساحملاو ضيوفتلا قعومجملا تالجسو ،قفن المي مي مي مي المو ،قياميلا تاصيصخت ،قيكذلا مي الما ،تاراعشلا قعومجملا تالجسو ،قيفنا الموت المواد من المو ،قومجملاو ، من من الما من الما ،تاراعشلا مناهم من الموت الموت الموت المواد المو ،قام المو ، من من المواد ، من الموت ، مواد الموت الموت الموت الموت الموت الموت الموت ، من من الموت ، من الموت الموت الموت الموت الموت الموت الموت الموت موت الموت الموت الموت الموت الموت الموت الموت الموت الموت ، موت الموت الموت الموت الموت الموت الموت الموت الموت الموت الموت الموت الموت الموت الموت الموت الموت ، موت الموت ، من الموت الموت المو

### ةيكيمانيدلا لوصولا تاسايس نم ديدعلا عيمجت

تالجس نيوكتب لوؤسملا موقي نأ نكمي. ةصاخلا ةياەنلا ةطقنو AAA ةمس ريياعمب يفي نأ قداصم مدختسمل نكمي ،كلذل ةجيتنو وأ ةقسانتم لوصولا جەن تامس نوكت نأ نكمي ،كلذل ةجيتنو .ةددعتملا DAP تالجسب ىلع لوصحلا دمتعملا مدختسملل نكمي ،ةلاحلا ەذە يف .تاسايسلا ەذە ربع ةضراعتم ملع لوصحلا متعملا مدختسمالل نكمي مالاحلا الا

مدختسملاو ليوختلاو ةقداصملا ربع اهضرف متي ةديرف تامس ميق اضيأ كلذ نمضتيو ةيمكارتلا ةجيتنلا موقت .ةيضارتفالا ةعومجملا تالجسو قفنلا ةعومجمو ةعومجملاو لوصولا جەن تامسل ةلثمأ درس متي .يكيمانيدلا لوصولا جەن ءاشنإب لوصولا جەن تامسل جمانربل ةكرتشم تالجس 3 جئاتن ةلثمألا ەذە فصتو .ةيلاتلا لوادجلا يف عمجملا .ةيئامنإلا ةدعاسمل ةميق ءاهنإ متي ."ةعباتم" وأ "ءاهنإ" امإ ةميق ىلع 1 لودجلا يف ةحضوملا ءارجإلاا ةمس يوتحت نع ةرابع يهو ةددحملا DAP تالجس نم يأ يف ءاهنإلا ةميق نيوكت مت اذإ ةعمجملا ةمسلا قددحملا DAP تالجس ةفاك يف رارمتسالا ةميق نيوكت مت اذإ ةعباتم.

ءارجإلا ةمس .1 لودجلا

| ةمسلا مسا        | DAP#1 | DAP#2 | DAP#3 | DAP   |
|------------------|-------|-------|-------|-------|
| (1 لاثم) ءارجإ   | لمكن  | لمكن  | لمكن  | لمكن  |
| (2 لاثم) ءارجإلا | ءاەنإ | لمكن  | لمكن  | ءاەنإ |

نوكت نأ نكمي .ةلسلس ةميق ىلع 2 لودجلا يف ةحضوملا مدختسملا ةلاسر ةمس يوتحت ةيرشع ةيسادس ةميق) رطسلا زجومل ةلصفنم ةلسلس نع ةرابع ةعمجملا ةمسلا ةميق ميق بيترت .ةددحملا DAP تالجس نم اعم تامسلا ميق طبر قيرط نع اهؤاشنا مت (0x0a .مهم ريغ ةعمجملا ةلسلسلا يف ةمسلا

مدختسملا ةلاسر ةمس .2 لودجلا

| ةمسلا مسا    | DAP#1  | DAP#2    | DAP#3   | DAP                                |
|--------------|--------|----------|---------|------------------------------------|
| مدختسم ةلاسر | عيرسلا | ينب بلعث | ابالقنا | قوف نم لﺉاملا بلعثلا ينبلا "LF" لا |

يه ميق ىلع 3 لودجلا يف ةحضوملا (فئاظولا) تامسلا نيكمت ليمع نودب ةزيم يوتحت ةيادب ةعمجملا ةمسلا ةميق نوكت نأ نكمي ليطعتلا وأ نيكمتلا وأ يئاقلتلا عدبلا قددحملا DAP تالجس نم يأ يف يئاقلتلا عدبلا ةميق نيوكت مت اذإ ةيئاقلت

يأ يف اەنيوكت مت يئاقلت ءدب ةميق كانە نكت مل اذإ ةعمجملا ةمسلا ةميق نيكمت نكمي لقألا ىلع دحاو DAP لجس يف نيكمت ةميق نيوكت متو ،ةددحملا DAP تالجس نم.

نيكمتلا وأ يئاقلتلا ءدبلا ةميق نيوكت متي مل اذإ ةعمجملا ةمسلا ةميق ليطعت نكمي لقألا ىلع دحاو DAP لجس يف "disable" ةميق نيوكت متو ،ةددحملا DAP تالجس نم يأ يف.

(فئاظو) ءالمع ىلإ جاتحت ال يتلا تازيملا نيكمت تامس .3 لودجلا

| ةمسلا مسا       | DAP#1 | DAP#2        | DAP#3 | DAP          |
|-----------------|-------|--------------|-------|--------------|
| port-forward    | نيكمت | ليطعت        |       | نيكمت        |
| تافلملا ضارعتسإ | ليطعت | نيكمت        | ليطعت | نيكمت        |
| تافلملا لاخدإ   |       |              | ليطعت | ليطعت        |
| HTTP-proxy      | ليطعت | يئاقلت ليغشت | ليطعت | يئاقلت ليغشت |
| J URL لاخدا     | ليطعت |              | نيكمت | نيكمت        |

امإ ةميق ىلع 4 لودجلا يف ةحضوملا ذفنملا هيجوت ةداعإ تامسو URL ناونع ةمئاق يوتحت ةلسلس ةعمجملا ةمسلا ةميق نوكت نأ نكمي .ةلصافب ةلوصفم ةلسلس وأ ةلسلس نكمي .ةددحملا DAP تالجس نم اعم تامسلا ميق طبر دنع اهؤاشنإ مت ةلصافب ةلوصفم ةلسلسلا يف ةمسلا ميق بلط ةقيرط .ةعمجملا ةلسلسلا يف ةرركم ةمس ةميق يأ ةلاازا مريغ ةعمجملا

مامألل ذفانملا ةمئاقو URL ناونع ةمئاق ةمس .4 لودجلا

| ةمسلا مسا    | DAP#1 | DAP#3 | DAP#3 | DAP   |
|--------------|-------|-------|-------|-------|
| url-list     | ج     | ج،ب   | ج     | ج،ب،أ |
| port-forward |       | ٥،د   | و،ه   | و،ه،د |

نكمي .SSL VPN تالاصتال هب حومسملا ليمعلا لوصو بولسأ لوصولا بولسأ تامس ددحت بيو لخدم ىلإ لوصولا وأ طقف AnyConnect Client Access ليمعلا لوصو بولسأ نوكي نأ ةيلمعك بيو لخدم ىلإ لوصولا عم بيو لخدم لوصو وأ طقف ميخلت مت .ةيضارتفا ةيلمعك بيو لخدم لوصو وأ AnyConnect Client لوصو وأ طقف صيخلت مت .ةيضارتفا ةيلمعك بيو لخدم لوصو وأ علي عمارتفا 5.

لوصولا ةقيرط تامس .5 لودجلا

| ليمع<br>AnyConnect | ةباوب<br>بيو | - يضارتفإلا الك<br>بيولا ةباوب | AnyConnect ليمع<br>ىلع يضارتڧالا<br>ءاوسلا | عيمجتلا ةجيتن                              |
|--------------------|--------------|--------------------------------|--------------------------------------------|--------------------------------------------|
|                    |              |                                | x                                          | ليمع AnyConnect<br>ىلع يضارتڧالا<br>ءاوسلا |
|                    |              | Х                              |                                            | يضارتفا بيو لخدم                           |
|                    |              | Х                              | Х                                          | يضارتفا بيو لخدم                           |
|                    | X            |                                |                                            | بيو ةباوب                                  |
|                    | x            |                                | x                                          | ليمع AnyConnect<br>ىلع يضارتڧالا<br>ءاوسلا |
|                    | X            | Х                              |                                            | يضارتفا بيو لخدم                           |
|                    | X            | Х                              | Х                                          | يضارتفا بيو لخدم                           |
| Х                  |              |                                |                                            | AnyConnect ليمع                            |
| x                  |              |                                | x                                          | ليمع AnyConnect<br>ىلع يضارتڧالا<br>ءاوسلا |
| Х                  |              | Х                              |                                            | يضارتفا بيو لخدم                           |
| Х                  |              | Х                              | Х                                          | يضارتفا بيو لخدم                           |
| Х                  | X            |                                |                                            | يضارتفا بيو لخدم                           |
| x                  | x            |                                | x                                          | ليمع AnyConnect<br>ىلع يضارتڧالا<br>ءاوسلا |
| Х                  | Х            | Х                              |                                            | يضارتفا بيو لخدم                           |
| Х                  | Х            | Х                              | Х                                          | يضارتفا بيو لخدم                           |

رادج) ةكبشلا (ACL) لوصولا يف مكحتلا ةمئاق حشرم تامس نيب عمجلاب موقت امدنع ىلإ (ACL) لوصولا يف مكحتلا مئاوقو DAP ةيولوأ نإف ،(ليمع نود) بيولا عونو (ةيامحلا .امەتاعارم بجي نايسيئر نانوكم امە DAP

ةميقلاا هذه نامألاا زاهج مدختسي .15 لكشلاا يف حضوم وه امك ةيولوألاا ةرابع عيمجت متي مل عون نم لوصولا يف مكحتلا مئاوق عيمجت دنع يقطنم لكشب لوصولاا مئاوق لسلستل مقر ىلعأ نم تالجسلا بيترتب نامألاا زاهج موقي .ةددعتملا DAP تالجس نم ةكبشلاو بيولا نوكي ،لاثملا ليبس ىلع .لودجلا لفسأ يف مقر لقأ دوجو عم ،ةيولوأ هل مقر لقأ ىلإ ةيولوأ .ايودي مهزرف كنكمي ال .2 ةميق هل يذلا لجسلا نم ىلعأ ةيولوأ 4 ةميقب PAP لجس

.DAP لجس ةيولوأ ضرعي — ةيولوألا .15 لكش

| • • •        | Add Dynamic Access Policy |                 |
|--------------|---------------------------|-----------------|
| Policy Name: |                           |                 |
| Description: |                           | ACL Priority: 0 |

- الجس مسا ضرعي -جەنلا مسا
- الجس نم ضرغلا فصي فصولا •

يف مكحتلا مئاوق ديدحت اذه كل حيتي —DAP ل لوصولا يف مكحتلا ةمئاق .16 لكش اذه DAP لجس ىلع اهقيبطتل اهنيوكتو ةكبشلل لوصولا.

| Access/Authoriz<br>Configure acce<br>hierarchy. The<br>in DAP). | ation Policy Attributes<br>ess/authorization attributes for tl<br>resulting VPN authorization polic | his policy. Attribute values<br>cy is an aggregation of DAF                                                                                                    | specified here will o<br>attributes, AAA attri | verride those values obtained from the AAA system and the group-polic<br>butes, and group-policy hierarchy attributes (those that are not specific |
|-----------------------------------------------------------------|----------------------------------------------------------------------------------------------------|----------------------------------------------------------------------------------------------------|------------------------------------------------|----------------------------------------------------------------------------------------------------|
| Action                                                          | Network ACL Filters (client)                                                                        | Webtype ACL Filters (cli                                                                                                    | entless) Functio                               | ns Port Forwarding Lists Bookmarks Access Method                                                                                                   |
| any                                                             |                                                                                                    | Contraction Contraction Contractico Contractico Contra | Add>><br>Delete                                | Network ACLs                                                                                                    |

مكحتلا ةمئاق يف ةددحملا لوصول امئاوق تامس عيمجت متي ،ةددعتم DAP تالجس ديدحت دنع مكحتلا ةمئاقل ةيكيمانيد لوصو ةمئاق ءاشنإل (ةيامحلا رادج) ةكبشلل (ACL) لوصولاب لوصول امئاوق تامس عيمجت متي ،ةقيرطلا سفنبو .DAP ةيامح رادجب ةصاخلا لوصولاب لوصو ةمئاق ءاشنإل (ليمع نودب) بيولا عونب ةصاخلا لوصولاب مكحتلا ةمئاق يف ةددحملا زكري .ءالمع يلع يوتحت ال يتلا AP ب قصاخلا لوصولاب مكحتلا ةمئاق يف قددحملا .صاخ لكشب DAP قيامح رادجل ةيكيمانيد لوصو قمئاق ءات المال عرف المراح .ةيلمعلا سفنب مايقلا DAP ءالمع نودب ةيكيمانيدلا لوصولا ةمئاقل نكمي ،كلذ عمو

موقي ،الوأ DAP ةكبش ىلإ لوصولا يف مكحتلا ةمئاقل ايكيمانيد ديرف مسا ءاشنإب ASA موقي ،الوأ 6. لودجلا يف حضوم وه امك

ةيكيمانيدلا DAP ةكبشل (ACL) لوصولاب مكحتلا ةمئاق مسا .6 لودجلا

ةكبشب ةصاخلا لوصولاب مكحتلا ةمئاق مسا (درفتلا نامضل ەتدايز نكمي حيحص ددع نع ةرابع X ثيح) DAP-Network-ACL-X

ةددحملا DAP تالجس نم ةكبشلا ىلإ لوصولا يف مكحتلا ةمئاق ةمس ASA درتسي ،ايناث 7 لودجلا يف حضوم وه امك

| .7 لودجلا | ئحتلا مئاوق | لوصولا يف م <sup>ا</sup> | ةكبشلل (ACL) J |
|-----------|-------------|--------------------------|----------------|
|-----------|-------------|--------------------------|----------------|

| تالجس<br>DAP<br>ةددحملا | ةيولوأ | يف مكحتلا مئاوق<br>ةكبشلل لوصولا | ىلإ (ACL) لوصولا يف مكحتلا مئاوق تالاخدا<br>ةكبشلا                                                                         |
|-------------------------|--------|----------------------------------|----------------------------------------------------------------------------------------------------|
| DAP 1                   | 1      | 102 و 101                        | 4 ىلع 101 (ACL) لوصولا يف مكحتلا ةمئاق يوتحت<br>يف مكحتلا ةمئاق يوتحت امنيب ضفر دعاوق<br>حامس دعاوق 4 ىلع 102 (ACL) لوصولا |
| DAP 2                   | 2      | 202 و 201                        | 3 ىلع 201 (ACL) لوصولا يف مكحتلا ةمئاق يوتحت<br>يف مكحتلا ةمئاق يوتحت امنيب حامس دعاوق<br>ضفر دعاوق 3 ىلع 202 (ACL) لوصولا |
| DAP 3                   | 2      | 102 و 101                        | 4 ىلع 101 (ACL) لوصولا يف مكحتلا ةمئاق يوتحت<br>يف مكحتلا ةمئاق يوتحت امنيب ضفر دعاوق<br>حامس دعاوق 4 ىلع 102 (ACL) لوصولا |

مقر ةطساوب الوأ ةكبشلا ىلإ لوصولا يف مكحتلا ةمئاق بيترت ةداعإب ASA موقي ،اثلاث DAP تالجسل ةيولوألا ةميق تناك اذإ الوأ رظحلا ةمئاق ةطساوب مث DAP لجس ةيولوأ دادرتسإ (ASA) صاخلا راشتسملا بتكمل نكمي ،كلذ دعبو .اهسفن يه رثكأ وأ 2 ةددحملا ىلإ (ACL) لوصولا يف مكحت ةمئاق لك نم ةكبشلا ىلإ لوصولا يف مكحتلا ةمئاق تالاخدا 8.

DAP لجس ةيولوأ .8 لودجلا

| يف مكحتلا مئاوق<br>ةكبشلل لوصولا | ةيولوأ | لوصولا ةمئاق جذومن<br>دوسألا/ضيبألا | يف مكحتلا مئاوق تالاخدإ<br>ةكبشلا ىلإ (ACL) لوصولا |
|----------------------------------|--------|-------------------------------------|----------------------------------------------------|
| 101                              | 2      | ءادوسلا ةمئاقلا                     | (DDDD) ضڧرلا دعاوق 4                               |
| 202                              | 2      | ءادوسلا ةمئاقلا                     | (DDD) ضڧرلا دعاوق 3                                |
| 102                              | 2      | ءاضيب ةمئاق                         | (PPP) صيخرتUا دعاوق 4                              |
| 202                              | 2      | ءاضيب ةمئاق                         | (PPP) صيخرتUا دعاوق 3                              |
| 101                              | 1      | ءادوسلا ةمئاقلا                     | (DDDD) ضڧرلا دعاوق 4                               |
| 102                              | 1      | ءاضيب ةمئاق                         | (PPP) صيخرتUا دعاوق 4                              |

يف مكحتلا ةمئاق يف ةكبشلا ىلإ لوصولا يف مكحتلا ةمئاق تالاخدا ASA جمدي ،اريخاً لكشب اهؤاشنا مت يتلا ةكبشلا ىلإ لوصولا يف مكحتلا ةمئاق ىلإ (ACL) لوصولا ةمئاقك ةيكيمانيدلا ةكبشلا ىلإ لوصولا يف مكحتلا ةمئاق مسا عجري مث يكيمانيد 9. لودجلا يف حضوم وه امك اهضرف متي يتلا ةديدجلا ةكبشلا ىلإ لوصولا يف مكحتلا

ةيكيمانيدلا DAP ةكبشل (ACL) لوصولا يف مكحتلا ةمئاق .9 لودجلا

| ةكبشب ةصاخلا لوصولاب مكحتلا ةمئاق مسا | (ACL) لوصولا يف مكحتلا ةمئاق لاخدإ |
|---------------------------------------|------------------------------------|
| DAP                                   | ةكبشلل                             |
| DAP-Network-ACL-1                     | DDD PPP PPP DDDD PPP               |

# ةيئامنإلا ةدعاسملا جمانرب ذيفنت

ةدعاسملا جمانرب ذيفنت يف رظني يرادإلا لوؤسملا لعجت يتلا بابسألا نم ريبك ددع كانه ،ةياهن ةطقن ىلع عضولا مييقت ضرف متي امدنع يه ةنماكلا بابسألا ضعب .ةيئامنإلا ىل لوصولاب مدختسملل حامسلا دنع ةقد رثكألا جهنلا وأ AAA تامس ةاعارم متي امدنع وأ/و قياهن ةطقن ديدحتل هتانوكمو DAP نيوكت كنكمي ،يلاتلا لاثملا يف .ةكبشلا دراوم .

ىلإ لوصولا تابلطتم عم ميەافملا ةحص ىلع ليلد ميدقت ءالمعلا دحأ بلط - رابتخالا ةلاح ةكبش

- مت اذإ— .ةرادم ريغ وأ ةرادم اەنأ ىلع اەفيرعتو فظوم ةياەن ةطقن فاشتكا ىلع ةردقلا تابلطتم يف تلشف اەنكلو (لمعي رتويبمك) ةرادم اەنأ ىلع ةياەنلا ةطقن فيرعت فيرعت مت اذإ ،ىرخأ ةيحان نم .ەذە ةياەنلا ةطقن ىلإ لوصولا ضفر بجيف ،عضولا ةياەنلا ةطقن حنم بجيف ،(يلزنم رتويبمك) ةرادم ريغ اەنأ ىلع فظوملا ةياەن ةطقن .ءالمع نودب الوصو كلت
- ةركاذو لمعلا ةسلجب ةصاخلا طابترالا فيرعت تافلم فيظنت ءاعدتسا ةيناكما ءالمع نودب لاصتا ءاهنا دنع تقؤملا نيزختلا.
- ةرادملا نيفظوملا ةياهن طاقن ىلع ليغشتلا ديق تاقيبطتلا فاشتكا ىلع ةردقلا قيبطتلا نكي مل اذإ .تاقيبطتلا هذه ضرف نع الضف ،McAfee AntiVirus جمانرب لثم ماده ةياهنلا قطقن ضفر بجيف ،ادوجوم.
- عتمتي نأ بجي يتلا ةكبشلا دراوم ديدحتل AAA ةقداصم مادختسا ىلع ةردقلا MS ةقداصم نامألا زاهج معدي نأ بجي .اهيلإ لوصولا قحب نوضوفملا نومدختسملا LDAP ةعومجمل ةددعتم ةيوضع راودأ معدي نأو ةيلصألا LDAP
- تاسكاف لثم ةكبشلا دراوم ىلإ ةيلحملا ةكبشلا لوصوب حامسلا ىلع ةردقلا ةكبشلا/ليمعلا ىلإ دنتسم لاصتا ربع ليصوتلا دنع تاعباطلاو ةكبشلا.
- لصحي نأ بجي .نيدقاعتملا ىلإ ەب حرصملا فويضلا لوصو ريفوت ىلع ةردقلا رصتقي نأ بجي امك ،ءالمع نود لوصو ىلع مەب ةصاخلا ةياەنلا طاقنو نودقاعتملا ىلإ لوصولاب ةنراقم ىلع مەب ةصاخلا ةباوبلا ربع تاقيبطتلا ىلإ لوصولا .نيفظوملا

لوصو تابلطتم ةيبلتل نيوكتلا تاوطخ نم ةلسلس ذيفنت كنكمي ،لاثملا اذه يف ةقالع اهل سيل نكلو ةيرورض نيوكت تاوطخ كانه نوكت نأ نكمي .VPN قكبش ىلإ ليمعلا مستي .DAP ب ةرشابم ةطبترم نوكت نأ نكمي ىرخألا تانيوكتلا امنيب DAP ب قرشابم .تاكبشلا تائيب نم ديدعلا عم فيكتلا ەنكميو ةقئافلا ةيكيمانيدلاب ASA ماظن يفو ،ةفلتخم قرطب (VPN) ةيرهاظلا ةصاخلا تاكبشلا لولح فيرعت نكمي ،كلذل ةجيتنو ءالمعلا تاجايتجإ ىلإ دنتسي عبتملا جەنلا نأ ديب .يفرطلا لرحل سفن رفوت تالاحل اضعب .مەتائيبو

ةزهجأ ريدم مادختسإ كنكمي ،ةددحملا ليمعلا تابلطتمو ةقرولا هذه ةعيبط ىلإ ادانتسا ،كلذ عمو .DAP لوكوتورب لوح انتانيوكت مظعم زيكرتو (ASDM) فيكتلل لباقلا نامألا تامس زواجت وأ/و لامكإ DAP ل نكمي فيك راهظإل ةيلحملا ةعومجملا جهن نيوكت اضيأ كنكمي LDAP مداخ ةعومجم نيوكت ضارتفا كنكمي ،هذه رابتخالا ةلاح ساسأ ىلع .ةيلحملا جهنلا مداخ ةعومجمو II تاعمجت كلذيف امب ،يساسأل II لاصتاو ةمسقم قفن تاكبش قمئاقو DNS العام من يوضارتفالا ي

تامسلا ضعب .ةيلحملا جەنلا تامس فيرعتل يرورض نيوكتلا اذە —قعومجم جەن فيرعت ،لاثملا ليبس ىلع) لاثملا ليبس ىلع DAP يف نيوكتلل ةلباق ريغ انە ةفرعملا، ال يتلا تامسلا فيرعتل اضيأ جەنلا اذە مادختسإ نكمي) .(قيلحملا AN ةكبش ىلإ لوصولا .

دوعب نع لوصولا) Network (ليمعلا) Access VPN (دعب نع لوصولا) معن المحمعلا) Access کا لوعتنا Group Policy (حضوم وہ امك يلخاد ةعومجم جەن فضأو ،(ةعومجملا جەن):

.ةددحملا ةيلحملا VPN تامس ددحي — ةعومجملا جەن .17 لكش

| • | •        |                      | Add Internal Group Policy |        |
|---|----------|----------------------|---------------------------|--------|
|   | General  | Name:                | GroupPolicy1              |        |
|   | Advanced | Banner:              | ☑ Inherit                 |        |
|   |          | SCEP forwarding URL: | 🛛 Inherit                 |        |
|   |          | Address Pools:       | 🗹 Inherit                 | Select |
|   |          | IPv6 Address Pools:  | 🗹 Inherit                 | Select |
|   |          | More Options         |                           | ¥      |

- a. تعومجملا جەن nameSSLVPN\_GPfor نيوكتب مق ،ماعلا طابترالا تحت.
- لوكوتورب نيوكتب مقو تارايخلا نم ديزملا قوف رقنا ،اضيأ ماعلا طابترالا تحت .b بولسأ زواجتل DAP نيوكت كنكمي) .ءالمع نود SSLVPN:طقف يقفنلا لاصتالا (.ەترادإو لوصولا
- :يلاتا تاكش ،ةوطخ tunneling ماسقنا<مدقتملا تحت

ةكبشلا) ةددحملا رورملا ةكرحل حمسي — يقفنلا لاصتالا ميسقت .18 لكش

| General<br>Servers               | The VPN client makes split tunneling de                                                                                    | cisions on th      | e basis of a network list that can be specified below by providing the proper parameters to 'Policy' and |
|----------------------------------|----------------------------------------------------------------------------------------------------|--------------------|----------------------------------------------------------------------------------------------------|
| <ul> <li>Advanced</li> </ul>     | DNS Names:                                                                                                    | 🖸 Inherit          |                                                                                                    |
| Split Turneling<br>Browser Proxy | Send All DNS Lookups Through Tunnet                                                                                        | 🛃 inberit          | ○ Yes ○ No                                                                                               |
| > IPsec0KEv1) Citer              | Policy:                                                                                                    | inherit            | Exclude Network List Below                                                                               |
|                                  | IN6 Policy:                                                                                                    | 🖸 Inherit          |                                                                                                    |
|                                  | Network List:                                                                                                    | Inheit             | Local_lan_access                                                                                         |
|                                  | Pressing this button to set up split exila<br>Set up Split Exclusion for Web Secur<br>Intercept DHCP Configuration Message | sion for Web<br>ky | Security provies.<br>aft Cleres                                                                          |

ليمعلا لاصتا ءانثأ رفشم ريغ قفن زواجتب (ةيلحملا.

a. تاكبشلا ةمئاق InherandExclude ديدحت ءاغلإ :جەنلا.

- b. ادمئاق ا مسا ددح Inherand ديدحت ءاغلإب مق :تاكبشلا ةمئاق. (.اقبسم ەنيوكت مت ەنأ ضرتفا)
- d. ةيلاتلا تاوطخلا نيوكتب مق AnyConnect Client < مدقتملا طابترا تحت:

ىلع SSL ليمع لـظي نأ نكمي ،VPN ءاەنإ دنع — SSL VPN Client Installer لكش

|                                  |                                           |           | Luitinte  | inter or oup r c | Shey: SOLUTIN_OF        |   |
|----------------------------------|-------------------------------------------|-----------|-----------|------------------|-------------------------|---|
| General                          | Keep Installer on Client System:          | 🗌 Inherit | O Yes     | O No             |                         |   |
| Servers<br>V Advanced            | Datagram Transport Layer Security (DTLS): | 🗹 Inherit | 🔘 Enable  | 🔿 Disable        |                         |   |
| Split Tunneling                  | DTLS Compression:                         | 🗹 Inherit | 💿 Enable  | Disable          |                         |   |
| Browser Proxy<br>AnyConnect Clie | SSL Compression:                          | 🗹 Inherit | 🔘 Deflate | O LZS            | O Disable               |   |
| Login Setting                    | Ignore Don't Fragment(DF) Bit:            | 🗹 Inherit | 💿 Enable  | O Disable        |                         |   |
| Client Firewal<br>Key Regenerat  | Client Bypass Protocol:                   | 🗹 Inherit | 🔘 Enable  | 🔿 Disable        |                         |   |
| Dead Peer Det                    | FQDN of This Device:                      | 🗹 FQDN    |           |                  |                         |   |
| Customizatio<br>Custom Attrik    | MTU:                                      | 🗸 Inherit |           |                  |                         |   |
| > IPsec(IKEv1) Clier             | Keepalive Messages:                       | 🗹 Inherit | Disable   | Interval:        | seconds                 |   |
|                                  | Optional Client Modules to Download:      | 🗹 Inherit |           |                  |                         |   |
| 0                                | Always-On VPN:                            | 🗹 Inherit | 🔘 Disable | 🕕 Use Any        | Connect Profile setting | 0 |
|                                  | Client Profiles to Download:              | 🗹 Inherit |           |                  |                         |   |
|                                  |                                           | 🗣 Add 🏦   | Delete    |                  |                         |   |

ەتيبثت ةلازا نكمي وأ ةياەنلا ةطقن.

e. معن ديدحت مث تامجرتلا ءاغلإ :ليمعلا ماظن ىلع تبثملا ءاقبا.

f. قوف رقنا OKthenApply.

g. نيوكتلا تارييغت قيبطت.

ىلع ،AAA ةقداصم بولسأ ديدحتل يرورض نيوكتلا اذه—لاصتا فيرعت فلم فيرعت (SSLVPN\_GP) اقبسم اەنيوكت مت يتلا ةعومجملا ةسايس قيبطتو ،LDAP ،لاثملا ليبس فلم ربع نولصتي نيذلا نومدختسملا عضخي نأ نكمي .اذه لاصتالا فيرعت فلم ىلع ةعومجم جەن يف ةفرعملا تامسلل كلذكو انه ةددحملا تامسلل اذه لاصتالا فيرعت SSLVPN\_GP. (ليمع افلم مادختسا نكمي) .

.ةيلحملا VPN ةكبشل ةددحم تامس ددحي — لاصتالا فيرعت فلم .20 لكش

| • • •               | Edit IPsec Remote Access | Connection Profile: DefaultWEBVPNGroup         |        |
|---------------------|--------------------------|------------------------------------------------|--------|
| Basic<br>> Advanced | Name:                    | DefaultWEBVPNGroup                             |        |
|                     | IKE Peer Authentication  |                                                |        |
|                     | Pre-shared Key:          |                                                |        |
|                     | Identity Certificate:    | None                                           | Manage |
|                     | User Authentication      |                                                |        |
|                     | Server Group:            | LOCAL                                          | Manage |
|                     | Fallback:                | Use LOCAL if Server Group fails                |        |
|                     | Client Address Assignm   | ent                                            |        |
|                     | DHCP Servers:            |                                                |        |
|                     |                          | ○ None O DHCP Link O DHCP Subnet               |        |
|                     | Client Address Pools:    |                                                | Select |
|                     | Default Group Policy     |                                                |        |
|                     | Group Policy:            | DfltGrpPolicy \$                               | Manage |
|                     | (Following field is an a | attribute of the group policy selected above.) |        |
|                     | 🗸 Enable IPsec pro       | otocol                                         |        |
|                     | ✓ Enable L2TP over       | er IPsec protocol                              |        |
|                     |                          |                                                |        |
|                     |                          |                                                |        |
|                     |                          |                                                |        |
|                     |                          |                                                |        |
|                     |                          |                                                |        |
| Find:               |                          | Next Previous                                  |        |
|                     | Help                     | Cancel                                         |        |

- a. يساسألاا طابترالاا تحتو DefaultWEBvpngGroup ررح ،ليصوتلاا تافيصوت مسق تحت :قيلاتلا تاوطخلا نيوكتب مق
  - a. اتقىيرطلا—ةقداصملا: AAA
  - (اقبسم ةنوكم اهنأ ضرتفي)AAA:LDAP مداوخ ةعومجم—ةقداصملا b.
  - ةنوكم اهنأ ضرتفي)IP\_POOL:ليمعلا نيوانع تاعمجت—ليمعلا ناونع نييعت .c (اقبسم
  - d. يضارتفالاا ةعومجملا جەن: SelectSSLVPN\_GP

b. نيوكتلا تارييغت قيبطت.

نودب SSL VPN و Client تالاصتإ ءاهنإل يرورض نيوكتلا اذه — SSL VPN لاصتال IP ةهجاو ددح

ةددحم ةەجاو ىلع ءالمع.

ليمع ةروص ديدحت الوأ كيلع بجي ،ةەجاو ىلع ةكبشلا/ليمعلا ىلإ لوصولا نيكمت لبق SSL VPN.

1. دعب نع لوصولا) Network (Client) حنيوكتلا ىل لقتنا.
1. دعب نع لوصولا) Network (Client) حنيوكتلا ىل لقتنا.
3. ماظن نم SSL VPN ليمع قروص ،قيلاتلا قروصلا تفضأو AnyConnect Client، جمانرب
3. CCO، <a href="https://www.cisco.com">https://www.cisco.com</a>

متيس يتلا AnyConnect ليمع ةروص ددحي—SSL VPN ليمع ةروص تيبثت .21 لكش

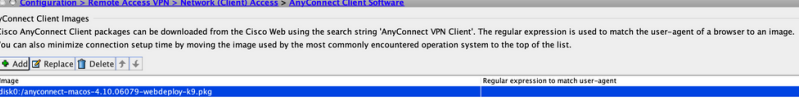

ةياەنلا طاقنب لاصتالل اەعفد.

- a. AnyConnect-mac-4.x.xxx-k9.pkg
- .قيبطتلاب مق مث ،ىرخأ ةرم قفاوم ،OK قوف رقنا b.
- 2. دعب نع لوصولا) Network (Client)Access <br/> < (دعب نع لوصولا) Remote Access VPN <br/>(دعب نع لوصوت افي كا ك

SSL VPN. 🚃 الات الات الات الات المعاول الحدي الحال الحمي الحمي الحمي الحالي الحالي الحالي الحالي الح

- a. لوصولا ةەجاو مسق تحت، enable:enable Cisco AnyConnect VPN Client وأ Legacy دۇ ماندأ لودجلا يف ةددحملا تاەجاولا ىلع لوصولا SSL VPN Client
- نكمي) .ةيجراخلا ةهجاولا ىلإ لوصولا مودا مول داميل موصولات المجاو مسق تحت اضيأ .b (.ةيجراخلا ةهجاولا ىلع ءالمع نود لوصو SSL VPN اضيأ نيوكتلا اذه نكمي نأ
- .قيبطت قوف رقنا .c

نيوكتلا اذه - ءالمع نودب لوصولل (URL ناونع مئاوق) ةيعجرملا تاراشإلا مئاوق فيرعت فيرعت كنكمي .لخدملا ىلع ەرشن متيل بيولا ىلإ دنتسم قيبطت فيرعتل يرورض .نيدقاعتملل ىرخألاو نيفظوملل ةدحاو ،URL ناونع يتمئاق

ا علال القتنا 1. Pemote Access VPN (دعب نع لوصولا) العام المالي القتنا 1. (دعب نع لوصولا) المالي القتنا 1. تاوطخلا نيوكتب مقو ةفاضإ + قوف رقنا ،(ةيعجرملا تاراشإلا) Access > Portal > Portal (ةيعجرملا تاراشإلا) تايل

لوصولاو اهرشن متيس يتلا URL نيوانع ددحت—ةيعجرملا تامالعلا ةمئاق .23 لكش

| Bookmark List Name: | Employees      |           |
|---------------------|----------------|-----------|
| Bookmark Title      | URL            | Add       |
|                     |                | Edit      |
|                     |                | Delete    |
|                     |                | Move Up   |
|                     |                | Move Down |
| Find                | A A Match Case |           |

فظوملا لوصول صصخم) .بيولا ةباوب نم اهيلإ.

- a. ةفاضإ قوف رقنا مث ،نوفظوملا:ةيعجرملا تاراشإلا ةمئاق مسا.
- ةكرشلا تنارتنإ:ةيعجرملا ةراشإلا ناونع b.
- c. قميق URL: <u>https://company.resource.com</u>

ىرخأ ةرم قفاوم قوف مث قفاوم قوف رقنا.

يلي امك (URL ناونع ةمئاق) ةيناث ةيعجرم ةراشإ ةمئاق نيوكتب مقو ةفاضإ + قوف رقنا :

| • • •           | Add Bookmark List |           |
|-----------------|-------------------|-----------|
| Bookmark List N | lame: Employees   |           |
| Bookmark Title  | URL               | Add       |
|                 |                   | Edit      |
|                 |                   | Delete    |
|                 |                   | Move Up   |
|                 |                   | Move Down |
|                 |                   |           |
| Find:           | 💿 💿 🗆 Match Case  |           |

a.

•

•

ِنَفَاضِإِ قَوفَ رِقَن۱ مِثْ ،نولواقمِكا:sَيعجرملا تاراشإلا ةمئاق مسا

b.

**فيضلا لوصو**:ةيعجرملا ةراشإلا ناونع

c.

قميق URL: <u>https://company.contractors.com</u>

ىرخأ ةرم قڧاوم قوف مث قڧاوم قوف رقنا.

قيبطت قوف رقن ا

•

Hostscan: نيوكت

د (ن يوك الن الق ت العنه المعنوب المعنوب ال

|                                                                                             | HeatScan configuration can be performed by going to Secure Desktop Manager/HostScan. If 'HeatScan' is not visibl<br>'Secure Desktop Manager', you will need to restart ASDM. |              |
|---------------------------------------------------------------------------------------------|----------------------------------------------------------------------------------------------------|--------------|
|                                                                                             | Location: disk0./hostscan_4.10.07061-k9.pkg                                                                                                    | Browse Flash |
|                                                                                             | 🖸 Enable HostScan                                                                                                    | Upload .     |
|                                                                                             |                                                                                                    | Uninstall    |
| <br>. قراهن اطاق الی صوت ال اعف متی سیت ال HostScan قروص ددجی HostScan قروص تی بخت . 25 لکش |                                                                                                    |              |

a.

ماظن نم ASA Flash. فلم ماظن نم ASA Flash.

b.

CheckEnable HostScan.

c.

ق يبطت قوف رقن ا

مەب ةصاخلاا ةياەنلاا طاقنو نيمدختسملاا ليصوت قحص نم ققحتلل ايرورض نيوكتلاا اذه دعي — *قَيِّكَيمانَيْدلا لُوصولا ڪاسايِس* حنم نكمي ،DAP لجسل ةددحملا ريياعملاب عافولا مت اذا .ةددحملا قياەنلا طاقن مييقت وأ*ار* AAA ريياعم لباقم DAP ضيوفت ذيفنت متي .ەتالجس وأ اذه DAP لجسب ةنرتقملا ةكبشلا دراوم ىلا لوصولا قح نيلصتملا نيمدختسملا .ققداصملا قيلمع عانثأ

يأ عم ةياهنلا ةطقن قباطتت ال امدنع ،لاثملا ليبس ىلع ،ةيضارتفالا ةلااحلا يف SSL VPN لاصتا ءاهنإ ةيناكمإ نامضل

ةيلاتلا تاوطخلا مادختساب اەنيوكت كنكمي ،(اەنيوكت مت يكيمانيد لوصو جەن:

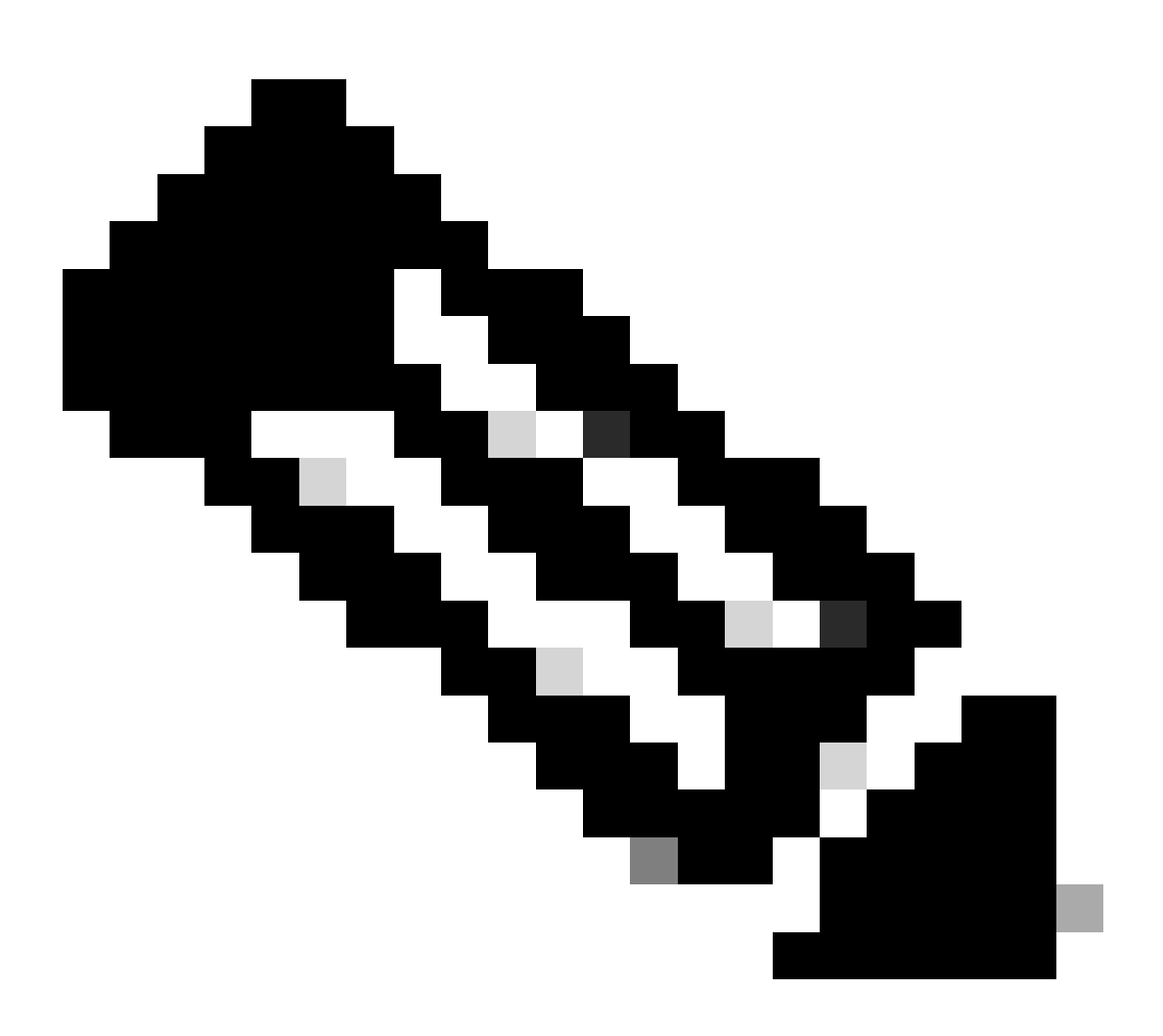

دوجو مدع ىل| ريشت DAP.xml أطخ ةلااسر ضرع متي ،ةرم لوأل يكيمانيدلا لوصولا تاسايس نيوكت دنع :<del>مَطْح</del>الم مذه رمظت نأ نكمي ال ،مظفح مث كب صاخلا يلوألاا DAP نيوكت ليدعت درجمب .(DAP (DAP.XML نيوكت فلم .كلذ دعب ةلاسرلا

لوصول التاس اي Configuration (ن يو التان) > Remote Access VPN (دعب نع لوصول ) دعب نع لوصول کا لقت ال دعب نع لوصول التاس اي من مقي الي القت المالي المالي

•

، يال الماليو . اذه DAP لجس ضرف نكمي ، الحبسم قدد حمل DAP تال جس قاقب اطم مت مل اذا – يضارتف ال يكيمان يدل لوصول اجهن . 30 لكش لوصو ضفر نكمي SSL VPN.

|                                                               |                                                                                                    | Add Dynamic A                                         | ccess Policy                                      |                                                                             |                                             |
|---------------------------------------------------------------|----------------------------------------------------------------------------------------------------|-------------------------------------------------------|---------------------------------------------------|-----------------------------------------------------------------------------|---------------------------------------------|
| olicy Name: Defaul                                            | t Case                                                                                                    |                                                       |                                                   |                                                                             |                                             |
| escription:                                                   |                                                                                                    |                                                       |                                                   | ACL Prio                                                                    | rity: 0                                     |
| Selection Criteria                                            |                                                                                                    |                                                       |                                                   |                                                                             |                                             |
| Define the AAA an<br>below and every e<br>the logical express | d endpoint attributes used to select this access<br>ndpoint attribute has been satisfied. These attri<br>sion text.                                                                                 | s policy. A policy<br>ibutes can be crea              | is used when a user's a<br>ted using the tables b | authorization attributes match the Ad<br>elow and/or by expanding the Advan | A attribute criteria<br>ced option to speci |
| User has ANY o                                                | f the following AAA Attributes values 😑                                                                                                    |                                                       | and the following                                 | endpoint attributes are satisfied.                                          |                                             |
| AAA Attribute                                                 | Operation/Value                                                                                                    | Add                                                   | Endpoint ID                                       | Name/Operation/Value                                                        | Add                                         |
|                                                               |                                                                                                    | Edit                                                  |                                                   |                                                                             | Edit                                        |
|                                                               |                                                                                                    | Delete                                                |                                                   |                                                                             | Delete                                      |
|                                                               |                                                                                                    |                                                       |                                                   |                                                                             | Logical On                                  |
|                                                               |                                                                                                    |                                                       |                                                   |                                                                             |                                             |
| Advanced                                                      |                                                                                                    |                                                       |                                                   |                                                                             |                                             |
| Configura access                                              | authorization attributes for this policy. Attribut                                                                                                    | te values specified                                   | here will override tho                            | se values obtained from the AAA sys                                         | tem and the                                 |
| Action Ne<br>Action Construction                              | archy. The resulting VPN authorization policy is<br>led in DAP).<br>twork ACL Filters (client) Webtype ACL Filte<br>ontinue Quarantine Terminate<br>ssage that will be displayed when this record i | s an aggregation o<br>ers (clientless)<br>s selected. | Functions Port Fo                                 | attributes, and group-policy hierarch                                       | access Method                               |

a.

مۇاەن! دارملا ءارجإلا نييعتو DfltAccessPolicy ريرحتب مق

b.

قفاوم قوف رقن ا

:يلي امك ،Managed\_Endpointsمساب ةديدج ةيكيمانيد لوصو ةسايس فضأ

a.

فنظومل لي مع لوصو:فصول

دنع قفاوم قوف رقنا .31 لكشلا يف حضوم وه امك (تاسوريفلا ةحفاكم) ةياهن ةطقن ةمس عون ةفاضإ لامتكالا.

ى لا يوص ول DAP راي عمك قدق تمل ا قوادن لا قطق مي يق ت AntiVirus مادختس، نكمي –DAP قوادن قطق قمس .31 لكش

| • •                      | Add Endpoint Attribute                                                          |   |      |
|--------------------------|---------------------------------------------------------------------------------|---|------|
|                          |                                                                                 |   |      |
| Endpoint Attribute Type: | Anti-Virus                                                                      | 0 |      |
| Product Installation:    | Installed O Not Installed                                                       |   |      |
| Reatime Scanning:        | Enabled Disabled                                                                |   |      |
|                          |                                                                                 |   |      |
| (Hostscan extension need | ds to be enabled in Hostscan Image to get a list of Anti–Virus items.)          |   |      |
| Mandan                   | Madfaadd                                                                        |   |      |
| vendor:                  | McAfeeAV                                                                        |   |      |
| Product Description:     |                                                                                 |   |      |
| Version:                 | -                                                                               | ٥ | ٥    |
|                          | Please replace character 'x' in Version field with the specific value you want. |   |      |
| Last Update:             | <                                                                               | 0 | davs |
| Eust opulle.             |                                                                                 |   |      |
|                          |                                                                                 |   |      |
|                          | Help Cancel OK                                                                  |   |      |
| dr.                      |                                                                                 |   |      |

c.

ددح ،ةقباسلا ةروصلا يف حضوم وه امك User has ALL of the following AAA Attributes Values مرياقلان م قمس مسق قلدسنمل

قمس عون (AAA قمس عون (AAA قمس عون (LDAP قمس عبرم نيمي ىلع دوجوملا) ةفاضإب مق AAA و 33 نيلكشلا يف حضوم وه امك (LDAP) قمس عون (AAA قمس عون عبرم نيمي يلع دوجوملا) قفاض وف رقنا.

|                                                                                            | • • •                  | Add AAA Attribute                                 |               |
|--------------------------------------------------------------------------------------------|------------------------|---------------------------------------------------|---------------|
|                                                                                            | AAA Attribute Type:    | DAP                                               | 0             |
|                                                                                            | Attribute ID: memberOf |                                                   |               |
|                                                                                            | Value: = 😊             | Employee                                          | Get AD Groups |
|                                                                                            |                        |                                                   |               |
|                                                                                            |                        |                                                   |               |
|                                                                                            |                        |                                                   |               |
|                                                                                            |                        |                                                   |               |
|                                                                                            |                        |                                                   |               |
|                                                                                            |                        | Haln Cancal OV                                    |               |
| .فنظوم ف يرعت ل DAP را ي عمك DAP AAA - AAA قوم جم ة ي وضع مادختس إنكمي .33 لكس             |                        |                                                   |               |
|                                                                                            |                        | • • • • Add 2.24.1                                | Viribulo      |
|                                                                                            |                        | AAA Assibute Type: LDMP<br>Assibute ID: member/0f | 8             |
|                                                                                            |                        | Value: - C Remote Access                          | Get AD Groups |
|                                                                                            |                        |                                                   |               |
|                                                                                            |                        |                                                   |               |
| تباريدة ب حرامه بالل DAP راي عدك AAA - AAA قرعه وحد قري ه ه م ع دادخت بارن ليدوي 34 لاكش ر | المع الم صرية ال       | יים איי איי                                       | cel Cel       |
|                                                                                            |                        | J <del>-</del> C                                  |               |
|                                                                                            |                        |                                                   |               |
|                                                                                            |                        |                                                   |               |
|                                                                                            |                        |                                                   |               |

.35 لكشلا يف حضوم وه امك ،**"ةَعِباتَم" علا** ءارجإلا نييعت نم قوّحت ،"ءارجإ" بيوبتلا ةمالع تحت

لوصو ضفر نكمي .ةنيعم قسلج وأ لاصتال قصاخلا قجل عمل ديدحتل يرورض نيوكتلا اذه —"ءارج لاا" بيوبتلاا قمالع .35 لكش

Access/Anthonization Policy Attributes. Configura access/anthonization antibutes for this policy. Attribute values specified here will override those values obtained from the AAA system and the group-policy hierarchy. The resulting VM authorization policy is an aggregation of DAP attributes, AAA attributes, and group-policy hierarchy attributes (those that are not specified in DAP. Action Network ACL Filters (client) Webtype ACL Filters (clientless) Functions Port Forwarding Lists Bookmarks Access Method

VPN الجس ققب الطم مت الذا DAP لجس قق الحجس مت الذا VPN لجس قق الطم مت الذا VPN لجس قق الحجس فق الذا عد المعادين المعادين الم المعادين المعادين المعادين المعادين المعادين المعادين المعادين المعادين المعادين المعادين المعادين المعادين المع المعادين المعادين الم المعادين المعادين المعادين المعادين المعادين المعادين المعادين المعادين المعادين المعادين المعادين المعادين المعا المعادين المعادين المعادين المعادين المعادين المعادين المعادين المعا مع المعادين المعادين المعادين المعادين المعادين الم .36 لكشلا يف حضوم وه امك ،لوصولا ف*قيرطل* AnyConnect *ليمع* ددح ،"لوصولا ةقيرط" بيوبتلا ةمالع نمض

. SSL VPN لي مع لااصت عاون أديد حتل يرورض ن يوكتان اذه --- "لوصول اقتى يرط" ب يوب تان اقمال ع .36 لكش

ق ي ب ط ت ل اب مق م ث ، ق ف اوم ق وف رق ن ا

:حضوم وه امك ،unmanaged\_endpoints مسبب ةيناث ةيكيمانيد لوصو ةسايس فضأ

a.

٠

فظومل المع نود لوصول :فصول

b.

نمى اقلان تام مەنقل قۇباسلا قروصلا يە قىلاسىنملا قەرغاقلا نە User has ALL of the following AAA Attributes Values .

•

39. و 38 نيلكشلا يف حضوم وه امك (LDAP) AAA قمس عون (AAA قمس عون نيمي ىلع دوجوملا) ةفاضإب مق لامتكالا دنع قفاوم قوف رقنا.

|                                                                                       | AAA Attribur<br>Attribute ID:<br>Value: | te Type: Ll<br>: memberOf<br>= O | Add AAA Attribute<br>DAP<br>Employee                                                                    | Get AD Croups                      |
|---------------------------------------------------------------------------------------|-----------------------------------------|----------------------------------|----------------------------------------------------------------------------------------------------|------------------------------------|
| فسظومهاا ف يرعت ل DAP ري ياعمك DAP ب قص اخلا AAA قعومجم قي وضع مادختسا. نكمي .38 لكش. |                                         |                                  | Help Cancel Am<br>A AAAanaa Tyo Ma<br>Aaaaaa Tyo Ma<br>Aaaaaa Tyo Maaaaaaaaaaaaaaaaaaaaaaaaaaaaaaaaaaaa | K<br>AAA Barebare<br>Gar Ad Graves |
| مىولاا ئاناڭماب حامسانىل DAP رايعمك DAP AAA - AAA قعومجم قيوضع مادختسا نكمي .39 لكش   | ع لود                                   | ېب ن                             | <u>-</u> 2                                                                                              | Cond D                             |

(35 لكش) ."هُ**عباتم" م**لا ءارجإلا نييعت نم قوّحت ،"ءارجإ" بيوبتلا ةمالع تحت

قوف رقنا مث ةلدسنملا ةمئاقلا نم Utilities ةمئاقلا مسا ددح ،"ةيعجرملا تاراشإلا" بيوبتلا ةمالع تحت لافاضاف". بن الكشلارية عن عن عن المالع نا نم الحيا قرقحت "تفاضرا" 40. .مدختس ما اتاس لجل طبرل اناون عماوق ن و كسو د يدحت كل فك حيت عدي عجوما تاراش إل قص . 40 لكش

#### Access/Authorization Policy Attributes

| ction Network ACL Filters (client) | Webtype ACL Filters (clientle | ess) Functions | Port Forwarding Lists | Bookmarks | Access Method |
|------------------------------------|-------------------------------|----------------|-----------------------|-----------|---------------|
|                                    |                               |                |                       |           |               |
| Enable bookmarks                   |                               | Addss          | Employees             |           |               |
| Employees                          | 6                             | -Maarr         |                       |           |               |
|                                    | Manage                        | Delete         |                       |           |               |
|                                    |                               |                |                       |           |               |

a.

(36 لكش) .لوصولا ةقيرطل *بيو* ل*خ*م ددح ،لوصولا ةقيرط بيوبتارا ةمالع تحت

. قي بطتال ب مق مث ، قف اوم قوف رقن ا

ا مقطقن تامس عون نيوكت نكمي ال ،كلذل ةجيتنو .طقف DAP AAA تامس ةطساوب نيدقاعتملا فيرعت نكمي .1 .قيئامن[لا] ةدعاسملا جمانرب راطإ يف عونتلا راهظإ يوس جهنلا اذهب دصقي الو .4 قوطخلا يف (جهن) :قياهنلا

:يالي ام عم Guest\_Access م⊷اب ةثالث ةيكيمانيد لوصو ةسايس فضأ .3

فيضلل ءالمع نود لوصولا :فصول

•

•

لكشلا يف حضوم وه امك (جەن) ةياەن ةطقن ةمس عون (ةيفرطلا ةطقنلا قمس عبرم نيمي ىلع دوجوم) ةفاضإب مق 37. لامتكالا دنع قفاوم قوف رقنا. User has ALL of the following AAA Attributes Values. ددح ،AAA قمس مسق يف ةلدسنملا قمئاقلاا نم ،40 لكشلاا يف

رقنا .42 و 41 نڀلكشلا ڀف حضوم وہ امك (LDAP) AAA ةمس عون (AAA ةمس عبرم نڀمي ىلع دوجوملا) ةفاضإب مق لامتكالا دنع قفاوم قوف.

#### لواق مل الما ف يرعتل DAP رايع مك AAA قعوم جم ة يوضع - DAP AAA قمس مادختس الخن كنمي .41 لكش

•

٠

| • • •         |         |             | Add AAA Attribu | ate |               |   |
|---------------|---------|-------------|-----------------|-----|---------------|---|
| AAA Attribute | e Type: | DAP         |                 |     |               | 3 |
| Attribute ID: | memberO | f           |                 |     |               |   |
| Value:        | - 0     | GuestAccess |                 |     | Get AD Groups | 0 |
|               |         |             |                 |     |               |   |
|               |         |             |                 |     |               |   |
|               |         |             |                 |     |               |   |
|               |         |             |                 |     |               |   |
|               |         |             |                 |     |               |   |
|               |         |             |                 |     |               |   |
|               |         | Help        | Cancel          | ОК  |               |   |
|               |         |             |                 |     |               | _ |

دعب نع لوصول اتان الثم إب حامس لل DAP راي عمك AAA قعوم جم قي وضع مادختس الثن ثمي -DAP AAA قمس .42 لكش

| • • •         |      |       | Ad            | d AAA Attrib | ute |     |           |
|---------------|------|-------|---------------|--------------|-----|-----|-----------|
| AAA Attribute | Type | u     | DAP           |              |     |     | •         |
| Attribute ID: | memi | perOf |               |              |     |     |           |
| Value:        | -    | 0     | Remote Access |              |     | Get | AD Groups |
|               |      |       |               |              |     |     |           |
|               |      |       |               |              |     |     |           |
|               |      |       |               |              |     |     |           |
|               |      |       |               |              |     |     |           |
|               |      |       |               |              |     |     |           |
|               |      |       |               |              |     |     |           |
|               |      |       | Help          | Cancel       | ОК  |     |           |

a.

٠

(35 لكش) .**مَعِباتُم** ىلع ءارجإلا نييعت نم قوّحت ،"ءارجإ" بيوبتلا ةمالع تحت

b.

ةفاضإ قوف رقنا مث ةلدسنملا ةمئاقلا نم ةمئاقلا مسا **ن**قاع<sup>ت</sup>م ددح ،ةيعجرملا تاراشإلا بيوبتلا ةمالع تحت. (40. عجرملا لكش) .اەصحف متي *قيعج*رملا تاراشإلا قحاتا نا نم اضيأ ققحت.

c.

(36 لكش) .لوصولاا ةقيرطل بيو لخدم ددح ،لوصولاا ةقيرط بيوبتلا ةمالع تحت

d.

ِ**تَقَبَطْ** كَلَدْ دَعَبَو ،ok تَقَطَقَط

### رارقلا

ل أي من النه يف اميلٍ راشملا الله عن الله عن الله من الله من الله من الله من الله من الله عن الله من الله من ال ب من الجال الام من الله من الله عن المن الله من الله من الله من الله من الله من الله من الله من الله من الله من

فيكتت نأ نكمي ،جمدلا ىلع امؤارجإ متي يتلا قيمانيدلاو قروطتملا (VPN) قيرماظلا قصاخلا تاكبشلا تائيب لضفب راودألا نع الضف ،امعم مءالتتل عسوتتو تنرتنإلاا قئيمت يف قرركتملا تارييغتلا عم قيكيمانيدلا لوصولا تاسايس دعب نع لوصولا عقاوم نم لوخدلا ليجست تايلمعو قسسؤم قيأ لخاد اميضقي نأ مدختسم لكل نكمي يتلاا قفلتخملا .قفلتخم نامأ تايوتسمو قئيمت تايلمع تاذ قرادملا

مدقتملا مييقتلا كلذ يف امب ةتبثملاو ةديدجلا ةميدقلا تاينقتلاب ةيكيمانيدلا لوصولا تاسايس لامكتسا متي ةجيتنو .ةيلحملا لوصولا تاسايسو ،(AAA) نمآلا يبتكملا رتويبمكلاو ،فيضملل يئوضلا حسملاو ،ةياهنلا قطقنل عقوم يأ نم ةكبش دروم يأ يل إنمآ VPN لوصو ريفوت تاسسؤملل نكمي ،كلذل.

ةلص تاذ تامولعم

<u>Cisco نم تالىزنتال وينفال معدلا</u>

ةمجرتاا مذه لوح

تمجرت Cisco تايان تايانق تال نم قعومجم مادختساب دنتسمل اذه Cisco تمجرت ملاعل العامي عيمج يف نيم دختسمل لمعد يوتحم ميدقت لقيرشبل و امك ققيقد نوكت نل قيل قمجرت لضفاً نأ قظعالم يجرُي .قصاخل امهتغلب Cisco ياخت .فرتحم مجرتم اممدقي يتل القيفارت عال قمجرت اعم ل احل اوه يل إ أم اد عوجرل اب يصوُتو تامجرت الاذة ققد نع اهتي لوئسم Systems الما يا إ أم الا عنه يل الان الانتيام الال الانتيال الانت الما